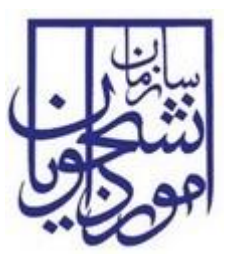

سازمان امور دانشجویان وزارت علوم، تحقیقات و فناوری

سند راهنمای کاربری فرآیند لغو تعهد آموزش رایگان

## سامانه جامع سازمان امور دانشجويان

سازمان امور دانشجویان وزارت علوم، تحقیقات و فناوری

شناسه سند: SAO.BPM.UGL03-01.4

شماره اصلاحيه: ٤

تاريخ آخرين تغييرات: ١٣٩٧/١٠/١٧

تعداد صفحات: ۱۸

این سند صرفاً در محدوده توافق شده با کارفرما قابل انتشار و توزیع است. هرگونه تکثیر و توزیع همه یا بخشی از این سند در

خارج از این محدوده ممنوع می باشد.

| تاريخ تهيه: ١٣٩٧/١٠/١٧                          | سند راهنمای کاربری فرآیند لغو تعهد آموزش رایگان |                  |
|-------------------------------------------------|-------------------------------------------------|------------------|
| فرآيند_لغو_تعهد_آموزش_رايگا<br>ن_در_سامانه_سجاد | سامانه جامع سازمان امور دانشجويان               | نتيكون<br>موكرين |

فهرست مطالب

### ۱– مقدمه ٤

| ٤ | ۱–۱– هدف                           |
|---|------------------------------------|
| ٤ | ۲-۱- دامنه کاربرد سند              |
| ٤ | ۱–۳– تعاریف                        |
| ٤ | ۱–۳–۱ متقاضی                       |
| ٤ | ۱–٤– اختصارات                      |
|   | ۲ - کلیات ۲                        |
| ٦ | ۳– چگونگی استفاده از سند           |
| ٦ | ٤- دسترسی به سیستم                 |
| ٦ | ٥- نحوه اجراي فرآيندها             |
|   | ۲- فرآین <i>د</i> ها ۲             |
| ٦ | ٦–١– لغو تعهد آموزش رایگان         |
| ٦ | ٦-١-١- شرح مختصري از فرآيند        |
| ۹ | ۲–۱–۲– نقش کاربر دانشگاه در فرآیند |

| تاريخ تهيه: ١٣٩٧/١٠/١٧                          | سند راهنمای کاربری فرآیند لغو تعهد آموزش رایگان |                 |
|-------------------------------------------------|-------------------------------------------------|-----------------|
| فرآيند_لغو_تعهد_آموزش_رايگا<br>ن_در_سامانه_سجاد | سامانه جامع سازمان امور دانشجويان               | نتنگون<br>موجای |

## فهرست تصاوير

| ٥  | تصویر ۱– PROCESS MAP                                                   |
|----|------------------------------------------------------------------------|
| ٥  | تصوير ۲-كليات فرايند                                                   |
| ٦  | تصویر ۳-نحوه اجرای فرآیندها                                            |
| v  | تصوير ٤-انتخاب فرم لغو تعهد آموزش رايگان در پورتال                     |
| v  | تصوير ٥ –مشخصات مقطع لغو تعهد آموزش رايگان                             |
| ٨  | تصویر ٦- فرم لغو تعهد آموزش رایگان در پرتال                            |
| ۹  | تصویر ۷–کارتابل گروهی کاربر دانشگاه                                    |
| ۱۰ | تصویر ۸-فرم نمایش داده شده به کاربر دانشگاه                            |
| 11 | تصویر ۹-نمایش لینک اطلاعات تکمیلی شخصی به کاربر دانشگاه                |
| 11 | تصویر ۱۰-نمایش فرم اطلاعات تکمیلی شخصی به کاربر دانشگاه                |
| ١٢ | تصویر ۱۱–نمایش اطلاعات ثبت شده توسط متقاضی به کاربر دانشگاه            |
| ١٤ | تصوير ١٢-محاسبه لغو تعهد توسط كاربر دانشگاه                            |
| ۱٥ | تصویر ۱۳–کارتابل گروهی کاربر دانشگاه                                   |
| ۱٥ | تصویر ۱٤-فرم نمایش داده شده به کاربر دانشگاه                           |
| ۱٦ | تصویر ۱۵-بررسی کارشناسی از نظر کاربر دانشگاه                           |
| ۱٦ | تصویر ۱۲–اخطار هنگام وارد نکردن فیلدهای اجباری توسط کاربر دانشگاه      |
| ۱۷ | تصویر ۱۷–اخطار هنگام وارد نکردن وضعیت بررسی دانشگاه توسط کاربر دانشگاه |
| ۱۷ | تصوير ١٨-پيغام ذخيره فرآيند با موفقيت                                  |
| ۱۷ | تصویر ۱۹–کارتابل گروهی                                                 |
| ۱۸ | تصویر ۲۰-فرم نمایش داده شده به کاربر دانشگاه                           |
|    |                                                                        |

| تاریخ تهیه: ۱۳۹۷/۱۰/۱۷                          | سند راهنمای کاربری فرآیند لغو تعهد آموزش رایگان |                  |
|-------------------------------------------------|-------------------------------------------------|------------------|
| فرآیند_لغو_تعهد_آموزش_رایگا<br>ن در سامانه سحاد | سامانه جامع سازمان امور دانشجويان               | نتیکون<br>موجوبی |

۱– مقدمه

۱–۱– هدف

هدف از تهیه این سند تشریح فرآیند لغو تعهد آموزش رایگان میباشد.

۲–۱– دامنه کاربرد سند

مفاد این سند برای راهنمایی در ایجاد ارتباط کاربران دانشگاه و اداره کل امور دانشجویان داخل با فرآیند لغو تعهد آموزش رایگان میباشد.

۱–۳– تعاريف

در این سند از اصطلاحات ویژه زیر استفاده خواهد شد.

۱–۳–۱– متقاضی

در این سند منظور از متقاضی، فردی ایرانی می باشد که مقاطع تحصیلی خود را به جز دیپلم و پیش دانشگاهی در داخل کشور گذرانده باشد و وضعیت تحصیلی آن مقطع شاغل به تحصیل، دانش آموخته، انصراف یا اخراج باشد.

۱-٤- اختصارات

ندارد.

### ۲- کلیات

در شکل های زیر تصویری از سامانه جامع متشکل از فرآیندها و ارتباطات آنها ارائه شده است. فرآیند لغو تعهد آموزش رایگان جز فرآیندهای حوزه امور دانشجویان داخل می باشد و با فرآیندهای ثبت نام و تایید مدارک دانشجویان داخل و غیر ایرانی در ارتباط است.(تصاویر ۱و۲)

| تاریخ تهیه: ۱۳۹۷/۱۰/۱۷                          | سند راهنمای کاربری فرآیند لغو تعهد آموزش رایگان |                 |
|-------------------------------------------------|-------------------------------------------------|-----------------|
| فرآیند_لغو_تعهد_آموزش_رایگا<br>ن در سامانه سحاد | سامانه جامع سازمان امور دانشجويان               | نتنگون<br>موجوب |

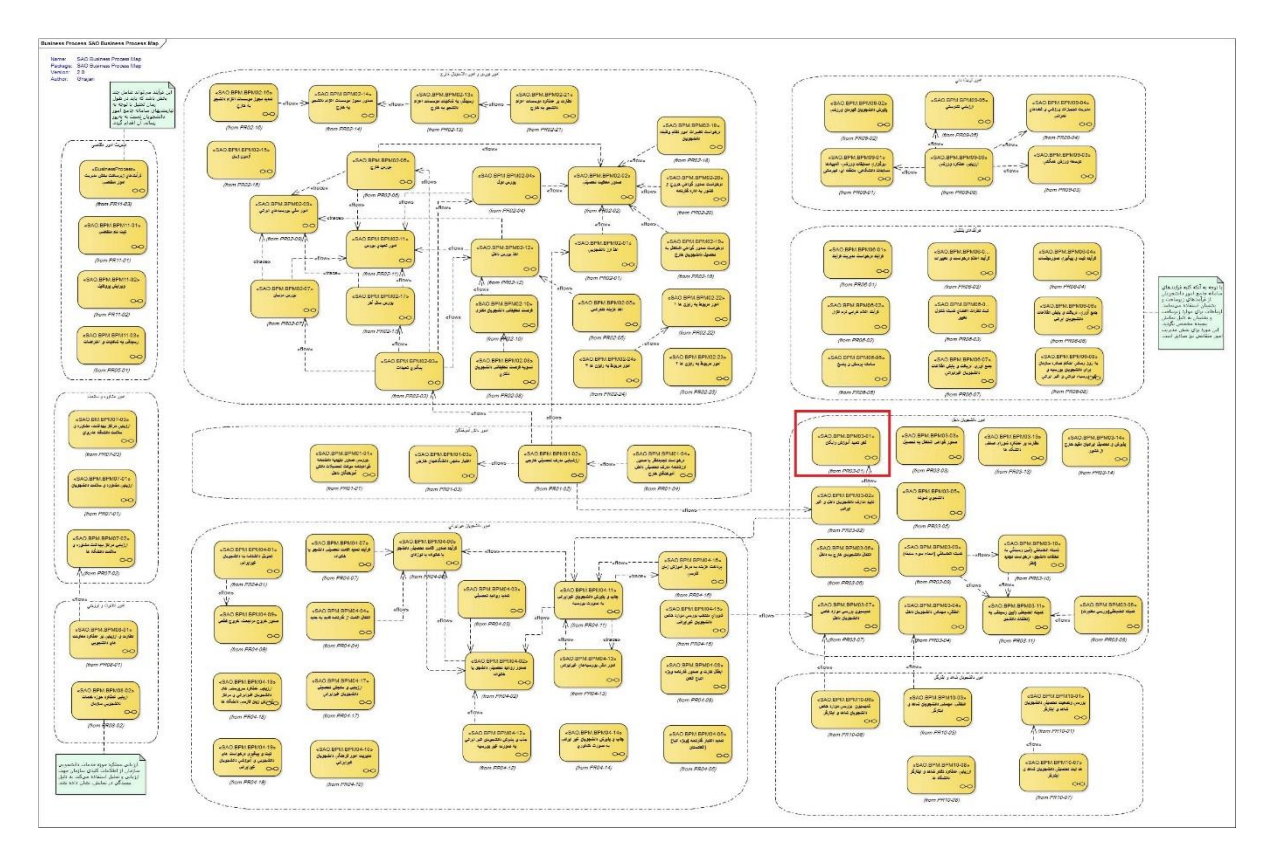

تصویر ۹- Process Map

| تاریخ تهیه: ۱۳۹۷/۱۰/۱۷                          | سند راهنمای کاربری فرآیند لغو تعهد آموزش رایگان |                   |
|-------------------------------------------------|-------------------------------------------------|-------------------|
| فرآيند_لغو_تعهد_آموزش_رايگا<br>ن_در_سامانه_سجاد | سامانه جامع سازمان امور دانشجويان               | نتيكرين<br>موجوبي |

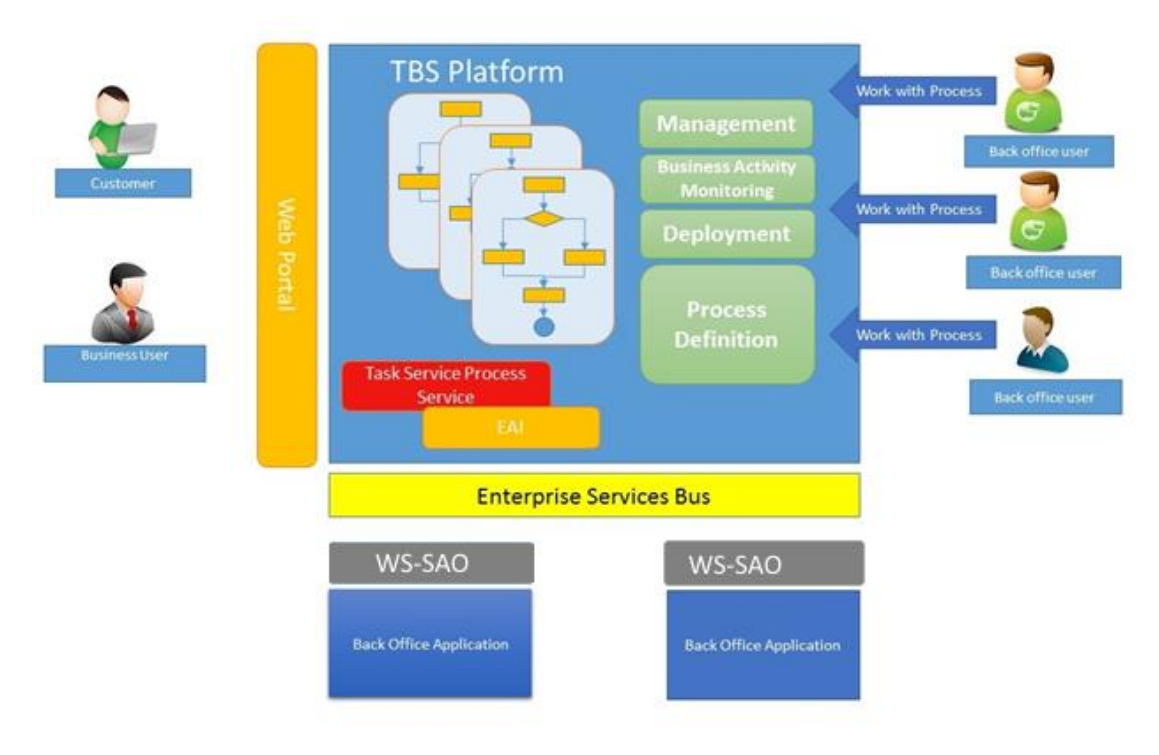

#### تصوير ۲-كليات فرايند

### ۳- چگونگی استفاده از سند

از فهرست استفاده کرده تا فرآیند یا بخش مربوطه را پیدا کنید، سپس در مراحل انجام فرآیند، بندی که مربوط به نقش شما می باشد را مطالعه نمائید.

## ٤- دسترسی به سیستم

جهت دسترسی سیستم از طریق آدرس زیر و صرفاً با استفاده از مرورگر Internet Explorer اقدام نمایید.

#### http://eservices.saorg.ir/tbs

### ٥- نحوه اجراي فرآيندها

پس از ورود به نرم افزار، ابتدا باید سربرگ مورد نظر (کارتابل/ کارتابل گروهی) را انتخاب نمایید. سپس از طریق لینک نام فعالیت، فرم فرآیند مربوطه را باز نمایید. (تصویر ۳)

| تاریخ تهیه: ۱۳۹۷/۱۰/۱۷      | سند راهنمای کاربری فرآیند لغو تعهد آموزش رایگان |        |
|-----------------------------|-------------------------------------------------|--------|
| فراَيند_لغو_تعهدآموزش_رايگا |                                                 | لتتحوي |
| ن_در_سامانه_سجاد            | سامانه جامع سارمان المور دانسجويان              |        |

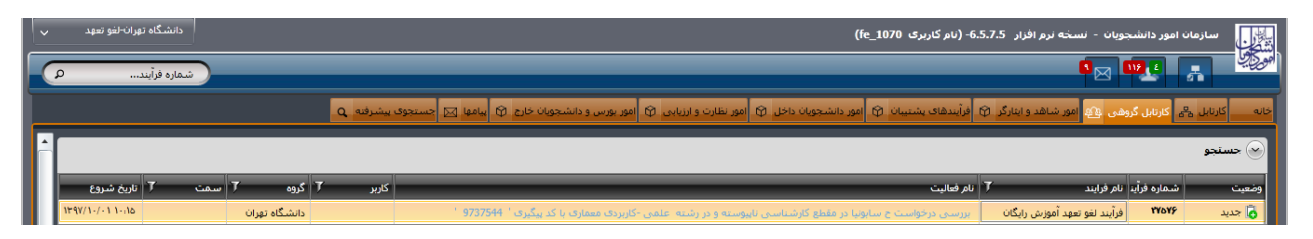

#### تصوير ٣-نحوه اجراى فرآيندها

## ٦- فرآيندها

- ٦-١- لغو تعهد أموزش رايگان
- ۲–۱–۱– شرح مختصری از فرآیند

فرآیند لغو تعهد آموزش رایگان با بارگذاری اطلاعات درخواست و مدارک متقاضی در پورتال سازمان امور دانشجویان آغاز میگردد، درخواست برای مقطعی که ثبت شده است ارسال شده و پس از بررسی مقطع، نتیجه برای سازمان امور دانشجویان ارسال شده و با تایید این سازمان فرآیند لغو تعهد آموزش رایگان متقاضی پایان می یابد.(تصاویر ٤، ٥ و ٦)

| چهارشنبد اام دی ۱۳۹۵                                                                                                    | <b>آناهیتا سایونیا خوش آمدید</b>   تغییر رمز عبور   ویرایش پروفایل   فروچ                                                                                                    |
|----------------------------------------------------------------------------------------------------|----------------------------------------------------------------------------------------------------|
|                                                                                                    | سالیا                                                                                                    |
| انو بعد آموزی ریادی<br>ایند مداری دانل و آمر<br>ایرانی<br>در محل سالن اجتماعات                                                                         | انوریونی و اموریونی و اموریونی و اموریونی و اموریونی و اموریونی و اموریونی و اموریونی و اموریونی و اموریونی و ا<br>اموریونی تونتگی<br>چهارشنبه مورخ ۲۲/۴۰ ه/۱۳۹۵ و                             |
| _ شد.                                                                                                    | سازمان برگزار                                                                                                    |
|                                                                                                    |                                                                                                    |
| زندگن دانشگوی کنه هد ایجازگرد با اعلان اساسی مای<br>در درمین میگرد ایران و میزن دانش در نقاه نقره و<br>مود درمین بیشتر فراه زیگرد خطه توضیح برگزیک کشی | به کارش دولها معنی ستردان امیردانشجویان در این جلسه طرح بیرسی سیک<br>مشکلات و تیایش دختمونی نظر و جلس سیک سیک توانیش<br>پیشهاهها اسالتی خود را معان و عشر آند. موضوع توانیش معاط عر اثر ترییزی |

تصویر ٤-انتخاب فرم لغو تعهد آموزش رایگان در پورتال

| تاريخ تهيه: ١٣٩٧/١٠/١٧                          | سند راهنمای کاربری فرآیند لغو تعهد آموزش رایگان |               |
|-------------------------------------------------|-------------------------------------------------|---------------|
| فرآيند_لغو_تعهد_آموزش_رايگا<br>ن_در_سامانه_سجاد | سامانه جامع سازمان امور دانشجويان               | نتیک<br>مورجی |

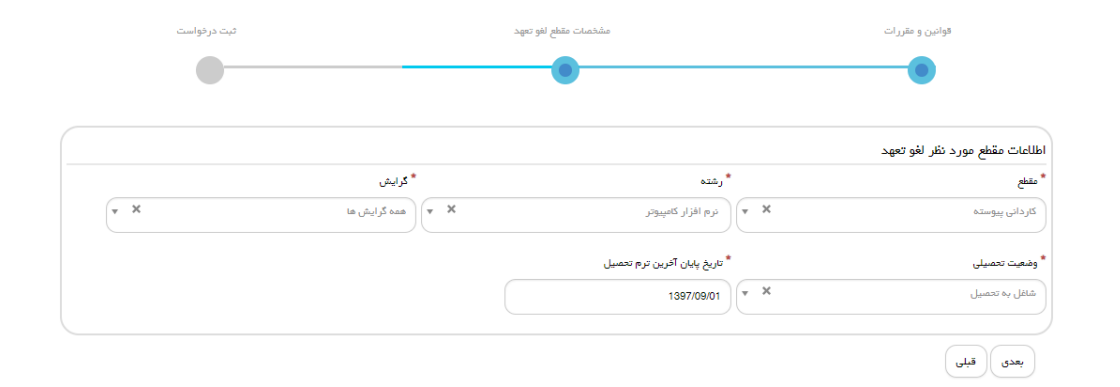

ىگارش : 1.1449

تصوير ٥ -مشخصات مقطع لغو تعهد أموزش رايگان

| 1391/1./1              | تاريخ تهيه: ٧                                                                                                    | تعهد آموزش رایگان                                                                                                    | مای کاربری فرآیند لغو                                                                                                    | سند راهن                                                                 |                                                                       |
|------------------------|----------------------------------------------------------------------------------------------------|----------------------------------------------------------------------------------------------------|----------------------------------------------------------------------------------------------------|--------------------------------------------------------------------------|-----------------------------------------------------------------------|
| زش_رایگا<br>امانه_سجاد | فرآيند_لغو_تعهد_آمو<br>ن_در_س                                                                                           | يان                                                                                                    | مع سازمان امور دانشجو                                                                                                    | سامانه جا                                                                | نتنگرن<br>موجایی                                                      |
|                        | ئېت درغواست                                                                                                    |                                                                                                    | وادين و مقررات                                                                                                    | 5                                                                        |                                                                       |
|                        | •                                                                                                    |                                                                                                    | •                                                                                                    |                                                                          |                                                                       |
|                        |                                                                                                    | تصیلی لطفا پروفایل خود را بروزرسانی نمایید                                                                                                    | در صورت عدم نمایش اطلاعات ته                                                                                                    |                                                                          |                                                                       |
|                        | درخواست لغو تعهد مقاطع مختلف خود را در<br>بقه مورد استفاده قرار بگیرد، بایستی برای<br>را ارائه بفرمایید<br>انه بفرمایید | ین ترین مقطع مورد استفاده قرار نگیرد، لازم است<br>ه کار دارید و تمایل دارید ابتدا برای ارشد این سا،<br>میل و ثبت نمایید و در آن 1 سال از سابقه کار خود<br>ثبت نمایید و در آن 2 سال از سابقه کار خود را ارا | سابقه کار ارائه شده شما به ترتیب از پای<br>ایید. به عنوان مثال اگر شما 3 سال سابق<br>، فرم فرآیند لغو تعهد آموزش رایگان تک<br>ای کارشناسی ارشد یک فرم فرآیند دیگر | سورتی که تمایل دارید<br>بای جداگانه تکمیل بفره<br>کارشناسی یک<br>سپس برا | توجه بفرمایید در ۱<br>فرم درخواست ه                                   |
|                        | نرم افزار کامپیوتر                                                                                                    | دانشکده اطاعات                                                                                                    |                                                                                                    | کاردانی پیوستہ                                                           |                                                                       |
|                        |                                                                                                    | * گرایش تحصیلی                                                                                                    | * تاريخ شروع تحصيل                                                                                                    |                                                                          | * وشعیت تحصیلی                                                        |
|                        |                                                                                                    | همه کرایش ها                                                                                                    | 1397/09/01                                                                                                    | شاغل به تحصيل                                                            |                                                                       |
|                        |                                                                                                    |                                                                                                    |                                                                                                    | روزاده                                                                   | * نوع دانشجو                                                          |
|                        |                                                                                                    | بعدا الخواتعهد فواهم كرد 📄                                                                                                    | مقطع مورد نقر الفو تعهد شده است 📄                                                                                                    |                                                                          | مقطع مورد نقر لغو تعهد                                                |
|                        | تحصيلى                                                                                                    | * رشته                                                                                                    | * نام دانشگاه محل تحصیل                                                                                                    |                                                                          | * مقطع تحصيلي                                                         |
|                        | علمی -کاربردی معماری                                                                                                    | دانشگاه تهران                                                                                                    |                                                                                                    | کارشناسی تاپیوسته                                                        |                                                                       |
|                        |                                                                                                    | * گرایش تحصیلی<br>همه گرایش ها                                                                                                    | تاريخ شروع تحميل<br>1395/09/01                                                                                                    | شاغل بہ تحمیل                                                            | " وشعیت تحمیلی                                                        |
|                        |                                                                                                    |                                                                                                    |                                                                                                    |                                                                          | * نوع دانشجو                                                          |
|                        |                                                                                                    |                                                                                                    |                                                                                                    | روزاده                                                                   |                                                                       |
|                        |                                                                                                    |                                                                                                    |                                                                                                    |                                                                          |                                                                       |
|                        |                                                                                                    |                                                                                                    |                                                                                                    | يد؟                                                                      | <ul> <li>آیا ترم میعانی داشته ا<br/>فیر بله</li> </ul>                |
|                        |                                                                                                    |                                                                                                    |                                                                                                    |                                                                          | لغوتعهد                                                               |
|                        |                                                                                                    | ) انجام کار 🔘                                                                                                    | داخت () نامه عدم کاریابی () پرداخت ()<br>                                                                                                    | نخاب کنید<br>سایر 🔵 انجام کار و پر<br>داخت حب- تحصیل بایت آموزش          | یوع در فواست فود را اد<br>حکم بازنشستگی )<br>* آیا در دوره ی تحمیل بر |
|                        | ایا در دوره ی تحصیل پرداخت مین بخت افورس زایدان بنو نبود داسته اید<br>فیر ۱۰ بله ۱۰                                     |                                                                                                    |                                                                                                    | <ul> <li>⇒ 43 = 6 €</li> </ul>                                           |                                                                       |
|                        |                                                                                                    |                                                                                                    |                                                                                                    |                                                                          | ار سال قبلی                                                           |
|                        |                                                                                                    |                                                                                                    |                                                                                                    |                                                                          |                                                                       |

نگارش : 1.1272

تصویر ٦- فرم لغو تعهد آموزش رایگان در پرتال

| تاريخ تهيه: ١٣٩٧/١٠/١٧                          | سند راهنمای کاربری فرآیند لغو تعهد آموزش رایگان | بين            |
|-------------------------------------------------|-------------------------------------------------|----------------|
| فرآيند_لغو_تعهد_آموزش_رايگا<br>ن_در_سامانه_سجاد | سامانه جامع سازمان امور دانشجويان               | نتگرن<br>مورکی |

### ۲–۱–۲– نقش کاربر دانشگاه در فرآیند

پس از ورود به نرم افزار، از لیست کارهای موجود در کارتابل گروهی فرآیند لغو تعهد آموزش رایگان را با نام "بررسی درخواست y (نام و نام خانوادگی متقاضی) در مقطع z و در رشته w با کد پیگیری x" را جستجو و جهت بازیابی آن اقدام نمایید. در صورتیکه فرآیند پس از تکمیل مدارک متقاضی در کارتابل شما قرار گرفته باشد، فرآیند با نام "بررسی مجدد درخواست y (نام و نام خانوادگی متقاضی) در مقطع z و در رشته w با کد پیگیری x" در کارتابل مشاهده و بازیابی است. (تصویر ۷)

| ~ | دانشگاه تهران-لغو تعهد |                   | (fe_1070 دانام گاربری (fe_1070)-6.                                                                              | حويات - نسخه نرم افزار 5.7.5 | ، امور دانشج  | سازمان         |
|---|------------------------|-------------------|----------------------------------------------------------------------------------------------------|------------------------------|---------------|----------------|
|   | شماره فرآیند           | )                 |                                                                                                    | S M                          | 112 (2        |                |
|   |                        | بیشرفته Q         | ا فرآیندهای بشتیبان 🔅 امور دانشجویان داخل 🖗 امور نظارت و ارزیابی 🖗 امور بورس و دانشجویان خارج 🏟 پیامها 🖂 جستموه | وهی 🔐 امور شاهد و ایثارگر ᡇ  | ا کارتابل گرو | خانه کارتابل 2 |
| ŕ |                        |                   |                                                                                                    |                              |               | 🝚 حسنجو        |
|   | مت 🍸 تاريخ شروع        | کاربر T گروه T سه | نام فعاليت                                                                                                    | نام فرايند 7                 | شماره فرآيد   | وضعيت          |
|   | 149V/1-/-11-10         | دانشگاه تهران     | بررسی درخواست ج سابولیا در مقطع کارشناسی تابیوسته و در رشته اعلمی -کاربردی معماری با کد پیگیری ' 9737544 '      | فرآيند لغو تعهد آموزش رايگان | tadað         | 🗟 جدید         |

#### تصویر ۷-کارتابل گروهی کاربر دانشگاه

با کلیک بر روی نام فعالیت از کارتابل گروهی، فرم درخواست نمایش داده می شود و سیستم فیلدهای نام و نام خانوادگی، کد ملی، کد پیگیری، شماره فرآیند، مقطع تحصیلی، وضعیت تحصیلی، نام دانشگاه محل تحصیل، رشته تحصیلی، گرایش تحصیلی، گروه تحصیلی، تعداد ترمهای گذرانده شده، شماره دانشجویی، نوع دانشجو، تعداد واحد رساله، درخواست تغییر منطقه به منطقه یک، وضعیت تسویه صندوق رفاه دانشجویی، اطلاعات تکمیلی شخصی، اطلاعات مقاطع تحصیلی، اطلاعات مربوط به نیم سالهای تحصیلی، سوابق پرداخت، سوابق مقاطع تحصیلی و اطلاعات مربوط به نحوه لغو تعهد، اطلاعات نظام وظیفه، مشخصات پرداختهای دانشجو در حین تحصیل، نامه وزارت کار، اطلاعات انجام کار، اطلاعات محاسبه لغو تعهد، مبلغ قابل پرداخت محاسبه شده توسط سیستم، قسمت مربوط به تایید نهایی لغو تعهد آموزش رایگان توسط سازمان امور دانشجویان را به طور خودکار بازیابی و به صورت غیر قابل ویرایش نمایش میدهد. همچنین فیلدهای ، تاریخ شروع تحصیل، تاریخ اتمام تحصیل، سهمیه، تعداد واحدهای اخذ شده، تعداد واحدهای جبرانی نیز به طور خودکار بازیابی می شوند. در صورتی که مایل به انجام کار میباشید گزینه گرفتن کار را انتخاب نمایید. (تصویر ۸)

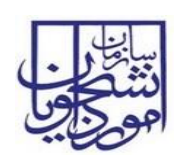

## سند راهنمای کاربری فرآیند لغو تعهد آموزش رایگان

سامانه جامع سازمان امور دانشجويان

## فرآيند\_لغو\_تعهد\_آموزش\_رايگا

ن\_در\_سامانه\_سجاد

نه نرم افزار 6.5.7.5- (نام کاربری fe\_1041) a 🔍 🔬 🗛 كد ملى: 0077874145 ه و نام خانوادگو ... <mark>ح سابونیا</mark> شماره فرآبند: 27546 كد بىگىرى: 9737281 وفقیت تعمیلی: اسکان مد روانی ا وفقیت تعمیلی: اس الراز کاسوار گروه تعمیلی: است کریزیک اناره انعام ادهمای: است المام الاسیان الا واحمای حرامی! الا واحمای الا والی الا الا واحمای الا والی الا الا واحمای الا والی الا الا واحمای الا والی الا الا واحمای الا والی الا الا واحمای الا والی الا الا واحمای الا والی الا الا واحمای الا والی الا الا والی الا والی الا الا والی الا والی الا والی الا الا والی الا والی الا والی الا الا والی الا والی الا والی الا الا والی الا والی الا والی الا والی الا الا والی الا والی الا والی الا والی الا الا والی الا والی الا وال مقطع تحصیلی: مقطع تحصیلی: مگاه محل تحصیلی: مرابش تحصیلی: این مشروع تحصیل: این مشروع تحصیل: این مشروع تصیل: این مشروی تصیل: این مشرو تمیل: این مشرو للهُوْ اللهِ اللَّهِ اللَّهُ اللَّهُ اللَّهُ اللَّهُ اللَّهُ اللَّهُ اللَّهُ اللَّهُ اللَّهُ اللَّهُ اللَّ اللَّهُ اللَّهُ اللَّهُ اللَّهُ اللَّهُ اللَّهُ اللَّهُ اللَّهُ اللَّهُ اللَّهُ اللَّهُ اللَّهُ اللَّهُ اللَّهُ اللَّهُ اللَّهُ اللَّهُ اللَّهُ اللَّهُ اللَّهُ اللَّهُ اللَّهُ اللَّهُ اللَّهُ اللَّهُ اللَّهُ اللَّهُ اللَّهُ اللَّهُ اللَّهُ اللَّهُ اللَّهُ اللَّهُ اللَّهُ اللَّ اللَّهُ اللَّهُ اللَّهُ اللَّهُ اللَّهُ اللَّهُ اللَّهُ اللَّهُ اللَّهُ اللَّهُ اللَّهُ اللَّهُ اللَّهُ الللَّهُ اللَّهُ اللَّهُ اللَّهُ اللَّهُ اللَّهُ اللَّهُ اللَّهُ اللَّهُ اللَّهُ اللَّهُ اللَّهُ اللَّهُ اللَّهُ اللَّهُ اللَّهُ اللَّهُ اللَّهُ اللَّهُ اللَّهُ اللَّهُ اللَّهُ اللَّهُ اللَّهُ اللَّهُ اللَّهُ اللَّهُ اللَّهُ اللَّهُ اللَّهُ اللَّهُ اللَّهُ اللَّهُ اللَّهُ اللَّهُ اللَّ اللَّهُ اللَّهُ اللَّهُ اللَّهُ اللَّهُ اللَّهُ اللَّهُ اللَّهُ اللَّهُ اللَّهُ اللَّهُ اللَّهُ اللَّهُ اللَّهُ اللَّهُ اللَّهُ اللَّهُ اللَّهُ اللَّهُ اللَّهُ اللَّهُ اللَّهُ اللَّهُ اللَّهُ اللَّهُ اللَّهُ اللَّهُ اللَّهُ اللَّهُ اللَّهُ اللَّهُ اللَّهُ اللَّهُ اللَّاللَّةُ اللَّهُ اللَّهُ اللَّهُ اللَّ اللَّهُ اللَّهُ اللَّهُ اللَّهُ اللَّهُ اللَّهُ اللَّهُ اللَّهُ اللَّالِيلَّةُ اللَّالِيلَّالِيلَّالِيلَّةُ اللَّالَةُ اللَّالِيلَّةُ اللَّالَةُ اللَّالِيلَةُ اللَّالَةُ اللَّالِيلَةُ اللَّالِيلَّةُ اللَّالِ اللَّالِيلَةُ اللَّالَيلَةُ اللَّالِيلَةُ اللَّالِيلَةُ اللَّالِيلَةُ اللَّالِيلَّةُ اللَّالِيلَةُ اللَّالِ عادی بدور عادی بدور عادی بدور عادی بدور عادی بدور عادی بدور رم های گذرانده شده: و مداد واحد اخذ شده: 0 :40 سوم ولایت اور تعود اعفام بسیانی افر راشدگه و روه این شروع به بعنیل این و ایر افتیاسی رشته بعنیان رشته بعنیان راشد میش کار این بعنیان ایرون امار بعود اعام شده زکری حرفه ای استگه نوع روه این شروع به بعنیل این و ایرا افتیال است. ایرون امار شده زکری حرفه ای استگه نوع روه این 1384/1122 ایران 1398/1122 میں آموجه امیرشک گرایش ندازد ایرون امار شده زکری حرفه ای استگه نوع ایرون اورانه (1398/1122 ایران) اورانه امار ایران ایرون کاری بعنیان امار امار شده زکری حرفه ای استگاه نوع ایرون اورانه ایران 1398/1122 ایرون امار ایرون ایرون کاری بیازد ایرون امار امار امار امار ایرون اورانه ایرون اورانه ایرون اورانه ایرون ایرون ایرون ایرون ایرون ایرون ایرون ایرون رميغه مقام وظيفه : مقام وظيفه : 📃 يرداخت 📃 انجام کار و بره ا ایجام کار تاریخ شروع خدمت: تاریخ بابان خدمت : 10 📃 انجام کار مادره عورځ : ۲۰/۹۰/۰۶ 📃 حکم بازنشستگی 🖌 ساير 🕂 افزودن 🤌 ویرایش 🗙 حذف 👔 خروجی به Excel نوع پرداختی شماره نام پرداخت کننده نام بانک میلغ نام شعبه و 🕂 افزودن 🤌 ویرایش 🗙 حذف 🔊 خروحی به Excel تاریخ مدور عدم کاریایی از استان استان شماره نامه شهرستان اسم 🕇 افزودن 🤌 ویرایش 🗶 حذف 📓 خروحی به Excel استغال به خدمت نام سازمان نوع محل خدمت ناریخ شروع کار نعداد سال های تعهد : 9 مبلغ كل محاسبه شده توسط سيستم : 0 محاسبه اوليه ا روزهای کارکرد مجموع برداختها نساد سال کارکرد نساد ماههای کارکرد نساد رزوهای کارکرد 0 0 0 نعداد روز کارکرد باقی مانده: محاسبه نهایی للاقاب برداخت محاسبه شده نصط س ورد تایید دانشگاه جهت برداخت: 🗔 جهت نغییر مبلغ این گزینه را ا ریال مدارک قبلہی مو وخيحات : توضيحات مغايرت مبتع جهت اطلاع به سازمان امور دانشجويان: 🔾 عدم تاييد (خانمه فرآيند) نیاز به بازبیدی 🔾 توفیحات جهت مشاهده متقاضی: گرایش تحمیدی: همه گرایش ها نحصیلی: نرم افزار کامپیونر در صورت نداشتن گرایش فقط کلمه ندارد را درج نه توضیحات ضروری دانشگاه جهت درج در نامه لغو تعهد: ، يېش قرض:

| تاریخ تهیه: ۱۳۹۷/۱۰/۱۷                          | سند راهنمای کاربری فرآیند لغو تعهد آموزش رایگان |                |
|-------------------------------------------------|-------------------------------------------------|----------------|
| فرآيند_لغو_تعهد_آموزش_رايگا<br>ن_در_سامانه_سجاد | سامانه جامع سازمان امور دانشجويان               | نتگون<br>مورکی |

#### تصویر ۸-فرم نمایش داده شده به کاربر دانشگاه

می توانید اطلاعات تکمیلی شخصی متقاضی را از طریق لینک اطلاعات تکمیلی شخصی مشاهده نمایید. (تصویر ۹)

|                              |                |            |            | 27546 ' 9737281 '                       | رم افزار کامپیوتر با کد پیگیری | سابونیا در مقطع کاردانی پیوسته و در رشته ا | ہررسی درخواست ح ہ                       |  |
|------------------------------|----------------|------------|------------|-----------------------------------------|--------------------------------|--------------------------------------------|-----------------------------------------|--|
|                              |                |            |            |                                         |                                |                                            | 🌉 گرفتن کار                             |  |
|                              |                |            |            |                                         | وانسته                         | جات تکمیلی امشخصات فرایند ا فرایندهای      | فرم فرايند 🛛 ضميمه ها 🗍 توضيع           |  |
|                              |                |            |            |                                         |                                |                                            |                                         |  |
|                              |                |            |            |                                         |                                |                                            | تستلغو تعهد                             |  |
|                              |                |            |            |                                         |                                |                                            | <ul> <li>اطلاعات مقطع تحصیلی</li> </ul> |  |
|                              |                |            |            |                                         |                                |                                            | - اطلاعات متقاضی ——                     |  |
|                              |                |            |            | 0077874145                              | کد منی:                        | ح سابونیا                                  | نام و نام خانوادگی:                     |  |
| میلی شخصی                    | اطلاعات تكد    |            |            | 27546                                   | شماره فرآیند:                  | 9737281                                    | کد پیگیری:                              |  |
|                              |                |            |            |                                         |                                |                                            |                                         |  |
| حذف                          | 🤌 ويرايش 🔀     | 🛨 افزودت   | نيم سالها: | شاغل به تحصيل                           | وضعیت تحصیلی:                  | کاردانی پیوسته                             | مقطع تحصیلی:                            |  |
| , وضعیت نیم س                | نیم سال تحصیلی | سال تحصيلي |            | نرم افزار کامپیوتر                      | رشته تحصیلی:                   | دانشكده اطلاعات                            | نام دانشگاه محل تحصیل:                  |  |
| عادی بدون مر                 | اول            | 1393       |            | علمی کاربردی                            | گروه تحصیلی:                   | همه گرایش ها                               | گرایش تحصیلی:                           |  |
| عادی بدون مر<br>عادی بدون مر | دوم,<br>اول    | 1393       |            | 10 1897/+4/1+                           | تاريخ اتمام تحصيل:             | 187/-9/1-                                  | تاريخ شروع تحصيل:                       |  |
| عادی بدون مر                 | دوم,           | 1394       |            | سهميه منطفه 2                           | سهميه:                         | 9                                          | تعداد ترم های گذرانده شده:              |  |
| عادی بدون مر<br>عادی بدون مر | اون<br>دومر    | 1395       |            |                                         | تعداد واحدهای جبرانی:          | 100                                        | تعداد واحد اخذ شده:                     |  |
| عادی بدون مر<br>عادی بدون مر | اول<br>د ده    | 1396       |            | dilios                                  | نوع دانشجو:                    | 890101009                                  | شماره دانشجونی:                         |  |
| عادی بدون مر                 | دومر<br>اول    | 1397       | _          |                                         |                                | 050101005                                  |                                         |  |
|                              |                |            | 5.         | درخواست تغییر منطقه به منقطه یک را دارد |                                | 0                                          | تعداد واحد رسانه،                       |  |
|                              |                |            | ,          | 🔵 موافق 🔹 🕐 مخالف                       | ىت؟                            | یا تسویه صندوق رفاه دانشجویی انجام شده ان  | í                                       |  |
| •                            |                | •          |            | مدرک کاردانی معادل دریافت کرده ام       | ) خیر                          | ) مله 💿                                    |                                         |  |
| پيوست ها                     | وابق پرداخت    | سو         |            |                                         |                                |                                            | سوابق مقاطع تحصيلى ا                    |  |

تصویر ۹-نمایش لینک اطلاعات تکمیلی شخصی به کاربر دانشگاه

در صورت انتخاب لینک اطلاعات تکمیلی شخصی میتوانید اطلاعات تکمیلی شخصی ایرانی را به صورت غیر قابل ویرایش در فرم زیر مشاهده نمایید. (تصویر ۱۰)

| 0077874145 | کد ملی:             | منايرتيا  | نام خانوادگی:                  | ε                  | ;oU                 |
|------------|---------------------|-----------|--------------------------------|--------------------|---------------------|
|            | جنسیت:              | sabonia   | نام خانوادگی (انگلیسی):        | saman              | نام (انگلیسی):      |
| 468468     | سريال شناسنامه:     | 464486486 | شماره شناسنامه:                |                    | نام پدر:            |
|            | دين؛                |           | محل تولد:                      | 10 15.4/.4/.9      | تارىخ تولد(شـمسـى): |
|            | وضعيت نظام وظيفه:   |           | وضعیت جسمانی:                  |                    | وضعيت تاهل:         |
|            | نام سازمان محل کار: |           | وضعیت استخدامی:                |                    | شغل:                |
|            | کد ایتارگری:        |           | وضعیت شاهد و ایثارگر <b>ی:</b> |                    | نوع سازمان محل کار: |
|            | کد پستی:            |           | تلغن ثابت(منزل):               | 09125303779        | شماره موبایل:       |
|            |                     |           |                                | sabonia@tazarv.com | پست الکترونیک:      |
|            |                     |           |                                |                    | آدرس پستى:          |
|            |                     |           |                                |                    | نشانی محل کار:      |
|            |                     |           |                                |                    |                     |

تصویر ۱۰-نمایش فرم اطلاعات تکمیلی شخصی به کاربر دانشگاه

شما میتوانید اطلاعات ثبت شده توسط متقاضی و همچنین مبلغ کل را که بر اساس اطلاعات متقاضی به صورت سیستمی محاسبه میگردد را در فرم مشاهده نمایید. لازم به ذکر است برای اولین مقطع گزینههای "مدارک قبلی مورد تایید است " و "مدارک قبلی مورد تایید نیست " غیر فعال می باشند. (تصویر ۱۱)

صفحه ۱۲ از ۲۰

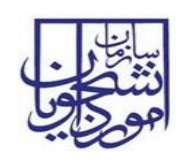

# سند راهنمای کاربری فرآیند لغو تعهد آموزش رایگان

# فرآيند\_لغو\_تعهد\_آموزش\_رايگا

ن\_در\_سامانه\_سجاد

سامانه جامع سازمان امور دانشجويان

|                                                                                                    |                                                                                                    |                                                                                                    | عات مفطع تحمیدی<br>الامات میتان .                                                                                                    |
|----------------------------------------------------------------------------------------------------|----------------------------------------------------------------------------------------------------|----------------------------------------------------------------------------------------------------|----------------------------------------------------------------------------------------------------|
|                                                                                                    | 0077874145                                                                                                    | کد منہ :                                                                                                    | ینوان متفادی<br>نام و نام خانوادگی : [5 سایونیا                                                                                                    |
|                                                                                                    | 0077074145                                                                                                    | 1                                                                                                    |                                                                                                    |
| اطلاعات تكميلى شخصى                                                                                                    | 27546                                                                                                    | شماره فرایند: 🖯                                                                                                    | کد بیکیری: 9737281                                                                                                    |
| ىيە سالغا: 🕂 اقاۋدن 🤌 ۋىرايىتى 🗶 جۇف                                                                                                    | شاغل به تحصيل                                                                                                    | وضعیت تحصیلی:                                                                                                    | مقطع تحصیلی: کاردانی بیوسته                                                                                                    |
|                                                                                                    | نرم افزار کامپیوتر                                                                                                    | رشته تحصیلی:                                                                                                    | ر دانشگاه محل نحصیل: دانشکده اطلاعات                                                                                                    |
| اول عادی بدون مر                                                                                                    | عنمى كاربردى                                                                                                    | گروه نحصیتی:                                                                                                    | گرایش تحمیلی: همه گرایش ها                                                                                                    |
| دوم عادف بدون مر<br>1393 اول عادف بدون م                                                                                                    | 11 119V/-9/1-                                                                                                    | ناریخ انمام تحصیل:                                                                                                    | تاريخ شروع تحصيل: ١٢٩٣/٠٩/١٠ 🚮                                                                                                    |
| دوم عادی بدون مر                                                                                                    | سهميه منطقه 2                                                                                                    | سهميه:                                                                                                    | نرم های گذرانده شده: و                                                                                                    |
| 1395 اول عادی بدون مر<br>1395 دوم عادی بدون مر                                                                                                    |                                                                                                    | نعداد واحدهاف جبرانی:                                                                                                    | نعداد واحد اخذ شده: 100                                                                                                    |
| 1396 اول عادی بدون مر<br>1396 دوم عادی بدون م                                                                                                    | دوزانه                                                                                                    | نوع دانشجو:                                                                                                    | شماره دانشجویی: 890101009                                                                                                    |
| اول عادى بدون مر                                                                                                    |                                                                                                    |                                                                                                    | تعداد واجد رساله: 0                                                                                                    |
|                                                                                                    |                                                                                                    |                                                                                                    |                                                                                                    |
|                                                                                                    | موافق محالف                                                                                                    | ىت؟                                                                                                    | ایا تسویه صندوق رفاه دانشجویی انجام شده ا                                                                                                    |
|                                                                                                    | 🔜 مدرک کاردانی فعادل دریافت کرده ام                                                                                                    | ) خیر                                                                                                    | ) ali 🕙                                                                                                    |
| سوبق پرداخت پیوست ها                                                                                                    |                                                                                                    |                                                                                                    | سوابق مقاطع تحصيلى :                                                                                                    |
| یلی رشته نحصیلی گرایش نحصیلی محل نحصیل م<br>۹۰ داشتر سده، درایش بدارد. ۷۵                                                                                                    | نحصیل تاریخ فارغ التحصیلی وضعیت نحص<br>۱۹۶۲/۱۷۵/۷۷ داست. افتحته                                                                              | ، نوع دوره تاريخ شروع به<br>١١ (١٩ له ١٢) ١٢ (١٥٥ له                                                                                                    | هاره فرأیند لغو تهد وضعیت لغو نعهد مقطع تحصیلی نام دانشگاه<br>۲/۹ نعد ایجام بسیده دختری چرفه ای دانسیده نعر                                                                                                    |
| 20                                                                                                    | 1701/09/07                                                                                                    | 1799/11/12 - 10-00                                                                                                    | است<br>274 ماريخ المادين من محمد المراجع المراجع                                                                                                    |
| 20                                                                                                    | 1351/00/02                                                                                                    | 1366/11/12 (0)33 0                                                                                                    | است<br>است                                                                                                    |
| صیل نرم افزار خامیبوتر شمه خرایش ها<br>س                                                                                                    | شاعل به تج                                                                                                    | روزانه 1397/09/01 مرازع                                                                                                    | 2/5 لغو تهد انجام نشده کاردانی بیوسته دانشکده<br>است                                                                                                    |
| · · · · · · · · · · · · · · · · · · ·                                                                                                    |                                                                                                    | CRANING CO.                                                                                                    |                                                                                                    |
|                                                                                                    |                                                                                                    |                                                                                                    |                                                                                                    |
| سوابق يرداخت يبوست ها اطلاعات لغو تعهد                                                                                                    |                                                                                                    |                                                                                                    |                                                                                                    |
|                                                                                                    | نجوه لغو تعهد                                                                                                    |                                                                                                    | اطلاعات نظام وظيفه                                                                                                    |
| پرداخت انجام کار و پرداخت                                                                                                    | 📃 انجام کار                                                                                                    |                                                                                                    | نوع مدرک نظام وظیفه :                                                                                                    |
|                                                                                                    | Nutrition and I                                                                                                    | شروع خدمت:                                                                                                    | صادره مورخ: (۱۲۹۰/۱۹۰۱ ما                                                                                                    |
| 🔤 خدم پرسیستدی 🕞 سایر                                                                                                    | 10                                                                                                    | پایان خدمت :                                                                                                    | იკი                                                                                                    |
|                                                                                                    |                                                                                                    |                                                                                                    |                                                                                                    |
|                                                                                                    |                                                                                                    |                                                                                                    | مشخصات پرداخت های دانشجو در خین تحصیل                                                                                                    |
|                                                                                                    |                                                                                                    |                                                                                                    | ∔ افزودن 🤌 ویرایش 🗶 حذف 👔 خروجی به Excel                                                                                                    |
|                                                                                                    |                                                                                                    | diation of the second                                                                                                    | بم بنائي شماية بالفريزيكيندم الم بالكر مباغ الم                                                                                                    |
|                                                                                                    |                                                                                                    | nga nga nga nga nga nga nga nga nga nga                                                                                                    | עין גריכוט ששוני טון גריכים בשניי טון ויום שעין טו                                                                                                    |
|                                                                                                    |                                                                                                    |                                                                                                    |                                                                                                    |
|                                                                                                    |                                                                                                    |                                                                                                    |                                                                                                    |
|                                                                                                    |                                                                                                    |                                                                                                    | نامه وزارت گار                                                                                                    |
|                                                                                                    |                                                                                                    |                                                                                                    | Front to the last the loss of the sould                                                                                                    |
|                                                                                                    |                                                                                                    |                                                                                                    | 🛨 افرودن 💆 ویرایش 👗 خلک 📓 خروخی به Excel                                                                                                    |
| است در بنگاه کاریابی پیوست                                                                                                    | دت ماندگاری در اداره کاریایی ا تاریخ ثبت درخو                                                                                                | ات اسم بنگاه کاریابی م                                                                                                    | تاریخ صدور عدم کاریابی از استان استان شماره نامه شهرستا                                                                                                    |
|                                                                                                    |                                                                                                    |                                                                                                    |                                                                                                    |
|                                                                                                    |                                                                                                    |                                                                                                    |                                                                                                    |
|                                                                                                    |                                                                                                    |                                                                                                    |                                                                                                    |
|                                                                                                    |                                                                                                    |                                                                                                    | انجام کار                                                                                                    |
|                                                                                                    |                                                                                                    |                                                                                                    | Europe and a second second sec |
|                                                                                                    |                                                                                                    |                                                                                                    | 🛨 افرودی خ ویرایش 🦱 خلک 📓 خرودی به                                                                                                    |
| به خدمت نوع خدمت نوع ندریس فایل پیوست                                                                                                    | بمه نحوه خدمت توضيحات مدت اشتغال                                                                                                    | تاریخ پایان کار شماره ب                                                                                                    | اشتغال به خدمت نام سازمان نوع محل خدمت تاريخ شروع کار                                                                                                    |
|                                                                                                    |                                                                                                    |                                                                                                    |                                                                                                    |
|                                                                                                    |                                                                                                    |                                                                                                    |                                                                                                    |
|                                                                                                    |                                                                                                    |                                                                                                    |                                                                                                    |
|                                                                                                    |                                                                                                    |                                                                                                    |                                                                                                    |
|                                                                                                    |                                                                                                    |                                                                                                    | محاسبه لغو تعهد                                                                                                    |
| محاسبه سیستمی نعداد روز های نعفد : 🛛                                                                                                    | تعداد ماه (۵۱۵ نعهد : 0                                                                                                    |                                                                                                    | وجاسبه سيستقع بتعداد سالدفاك تعفد : 9                                                                                                    |
|                                                                                                    |                                                                                                    |                                                                                                    |                                                                                                    |
|                                                                                                    |                                                                                                    |                                                                                                    | مبلغ کل محاسبه شده توسط سیستم : 0                                                                                                    |
|                                                                                                    |                                                                                                    |                                                                                                    |                                                                                                    |
|                                                                                                    |                                                                                                    |                                                                                                    |                                                                                                    |
| محاسبه اوليه                                                                                                    |                                                                                                    |                                                                                                    |                                                                                                    |
|                                                                                                    | اركرد                                                                                                    | هاف کارکرد ا نعداد رزوشاف ک                                                                                                    | جموع روزهاف كاركرد المجموع يرداختها العداد ساك كاركرد العداد ماه                                                                                                    |
|                                                                                                    |                                                                                                    | 0                                                                                                    |                                                                                                    |
|                                                                                                    |                                                                                                    |                                                                                                    | 0 0 0                                                                                                    |
|                                                                                                    |                                                                                                    |                                                                                                    | 0 0 0                                                                                                    |
|                                                                                                    |                                                                                                    |                                                                                                    | 0 0 0                                                                                                    |
| محاسبه نهایی                                                                                                    |                                                                                                    |                                                                                                    | و و کارکرد باقی مانده:                                                                                                    |
| عتاسبه تهایی                                                                                                    |                                                                                                    |                                                                                                    | 0 0 0 مى ماندە:                                                                                                    |
| محاسبه نهایی                                                                                                    |                                                                                                    |                                                                                                    | 0 0 0 معداد روز کرکرد باقی مانده معده می کرکرد باقی مانده معده می کرکرد باقی مانده م                                                                                                    |
| متاسبه نهایی                                                                                                    |                                                                                                    | ریال                                                                                                    | 0 0 0 م<br>عداد روز کارکرد باقی غایده<br>سی کارشناسی دانشگاه<br>هنوا قانی بردادت مجانسیه شده توسط سیستم                                                                                                    |
| عتاسيه نهايي                                                                                                    | غیبر میٹھ ہی گزینہ را انتخاب تمانید                                                                                                    | ریاںجوت ہ                                                                                                    | 0 0 0 معادی است.<br>عنداد روز کلرکود باقی عادیه:<br>س کارشنایس دانشگاه<br>میاغ ایال برداخت عجابسیه شده وصط سیستم                                                                                                    |
| محاسبة نهارى                                                                                                    | غیر ملغ این گرده را انتخاب نمایید                                                                                                    | ریال _ جهت ا                                                                                                    | 0 0 0 عند روز کارکرد باقی عادید<br>عداد روز کارکرد باقی عادید<br>می قارنداست مناسبگاه<br>عباق قاری برداخت عجاسی مناسبه شده وسط سیستها<br>عباق تهایی مورد تایید دانشگاه حیث برداخته                                                                                                    |
| محاسبة نهایی                                                                                                    | غیبر عبلغ این گزینه را انتخاب نغایید<br>زر: تابید نیست                                                                                       | ریال<br>ریال ] جهت ز<br>مدارک قبلی م                                                                                                    | 0 0 0<br>عداد روز کارکرد باقی غایده<br>بی کارشناسی دانشگاه<br>میزو قابل بردافت محاسبه قنیه توسط سیستمره<br>میزو دایید دانشگاه جهت برداخت:<br>© هذارک اشان مورد تایید است                                                                                                    |
| unite marine                                                                                                    | غیر میلغ ایر گرده را اعلاب نمایید<br>ورد کاید نیست                                                                                           | ریال<br>ریالجهت ز<br>مدارک قبلی م                                                                                                    | 0 0 0<br>بعداد روز کارگرد باقی عادم<br>میز قابل برداخت کامی<br>میز قابل برداخت کام چنی برداخت<br>افغان میان در این کامل مورد قابد است<br>بونیون د                                                                                                    |
|                                                                                                    | میر ملغ ایر گرده را انتخاب نمایید<br>ورد تابید نیست                                                                                          | ریال<br>ریال ] جهت د<br>مدارک قبلی عا                                                                                                    | <ul> <li>۵</li> <li>عداد رو کرکرد باقی عاده</li> <li>می کارشناسی داشگاه</li> <li>میل قابل ریادک عاضیه شده وسط سیستوا<br/>میلو توانی مورد تایید داشگاه حیث برداخته</li> <li>میارک ایش مورد تایید است</li> <li>بوشیجات :</li> </ul>                                                                                                    |
|                                                                                                    | هیر ملغ این گرینه را انداب نمایید<br>ورد تایید نیست                                                                                          | ریاں<br>ریاں (جیت ر<br>مدرک قبلی مر                                                                                                    | ۵ 0 0 م<br>عداد رو کارکرد باقی مانده<br>بی کارشناسی دانشگاه<br>مناع ایل برداخت محاسبه شده توسط سیستما<br>مناع ایل برداخت محاسبه شده توسط سیستما<br>مراع ایل برداخت محاسبه شده توسط سیستما                                                                                                    |
|                                                                                                    | غیر ملغ ان گرینه را انتخاب نمایند<br>زرد خابیا است                                                                                           | ویل<br>ورل _ چیک ز<br>منزک قبلی م                                                                                                    | و و و و و و و و و و و و و و و و و و و                                                                                                    |
|                                                                                                    | میر ملغ ایر گرده را انتخاب نمایید<br>ور: خاید نیست                                                                                           | ریل<br>ریل چین ت<br>سنزک قلی س                                                                                                    | <ul> <li>۵</li> <li>عداد رو کارگرد باقی عامده</li> <li>می فانی برداخت عناسیه شده وسط سیستون</li> <li>میل فانی برداخت عناسیه شده وسط سیستون</li> <li>میزی فانی برداخت وسط سیستون</li> <li>مارک قبلی مورد تابید است</li> <li>اومیمات :</li> <li>اومیمات هایی مارز</li> </ul>                                                                                                    |
|                                                                                                    | هير ملغ اين گرينه را انتخاب نماييد<br>ورد قايد نيست<br>مير زيون (جانمه فرآيند)                                                               | ی روی<br>اوری ا جیت د<br>میری قبلی م                                                                                                    | و         و         ی         ی         ی         ی                                                                                                    |
|                                                                                                    | میر میلغ این گرینه را انتخاب نمایید<br>وره تابید سمیت<br>این مایید میکید<br>میر تابید (خانمه فرآیند)                                         | ویان<br>ویاںعیت<br>مدارک قیلی عل                                                                                                    | <ul> <li>۵</li> <li>عداد روز کارگرد باقی مانده</li> <li>س کارتسایس داشتگاه</li> <li>مین کارتسایس داشتگاه</li> <li>مین کارتسایس داشتگاه</li> <li>مین جایی مورد تاید دشتگاه چنت پرداخت:</li> <li>مین جایی مورد تاید دشتگاه چنت پرداخت:</li> <li>مین جایی ماری مایی میلیه</li> <li>مین جایی ماری مایی میلیه</li> <li>مین جایی ماری مایی میلیه</li> <li>مین جایی ماری مایی میلیه</li> <li>مین جایی ماری مایی میلیه</li> <li>مین جایی مایی میلیه</li> <li>مین جایی مایی میلیه</li> <li>مین جایی مایی میلیه</li> <li>مین جایی مایی میلیه</li> <li>مین جایی مایی میلیه</li> <li>مین جایی میلیه</li> <li>میلیه میلیه</li> <li>میلیه میلیه</li> <li>میلیه میلیه</li> <li>میلیه میلیه</li> <li>میلیه میلیه</li> <li>میلیه میلیه</li> <li>میلیه میلیه</li> <li>میلیه میلیه</li> <li>میلیه</li> <li>میلیه</li></ul>                                                                                                    |
|                                                                                                    | میر ملغ این گرده را انتخاب نمایید<br>ورد تایید نیست<br>) عدم نایید (دادهه فرآیید)                                                            | رین<br>یون _ حیت ر<br>مارک قبلی مر<br>به باریینی                                                                                                    | <ul> <li>۵</li> <li>عداد رو کارکرد باقی عامده</li> <li>سی کارتساسی داشگاه</li> <li>میل قال برادی عادسه شده توسط سیستون<br/>میلو قال برادی عادسه شده توسط سیستون</li> <li>میلو قال برادی عادی است</li> <li>توضیحات د</li> <li>توضیحات د</li> <li>توضیحات د</li> <li>توضیحات دجیت</li> <li>توضیحات جیت</li> </ul>                                                                                                    |
|                                                                                                    | غیر ملغ این گرینه را اعتقاب نمایید<br>ورد البیر بیست<br>) عدر تبید (جامعه فرآیند)                                                            | ی رون<br>اورن ا جیت د<br>میرک قبلی م<br>به پارسی                                                                                                    | <ul> <li>۵</li> <li>عداد روز کارگرد بافی ماده،</li> <li>ی کرشناسی داشگاه</li> <li>میز قابل دراخت محاصد است.</li> <li>میز قابل دراخت محاصد است.</li> <li>دراخت الله به المال مورد تایید است.</li> <li>دراخت الله به الله به الله به الله به الله به الله به الله به الله به الله به الله به الله به الله به الله به الله به الله به الله به الله به الله به الله به الله به الله به الله به الله به الله به الله به به به به به به به به به به به به به</li></ul>                                                                                                    |
|                                                                                                    | میر میلغ این گرینه را اعلاب نمایید<br>وره تابید سیست<br>) عدم تایید (خانمه فرآیید)                                                           | رونل<br>ورال - چین د<br>مدارک قبلی می<br>به بازبیدی                                                                                                    | <ul> <li>۵</li> <li>۵</li> <li>عدد روز کارگرد باقی مندم</li> <li>می کارتساسی داشتگاه</li> <li>مین کارتساسی داشتگاه</li> <li>مین عابی مورد تاید دستای</li> <li>مین عابی مورد تاید دستای</li> <li>مین عابی مورد تاید در دستای</li> <li>مین عابی مورد تاید دستای</li> <li>مین عابی مورد دستای</li> <li>مین عابی مورد دستای</li></ul>                                                                                                    |
|                                                                                                    | میر ملغ این گرده را انتخاب نمایید<br>ورد تایید نیست<br>) عدم تایید (دادهه فرآیید)                                                            | رون<br>رون _ حیت ت<br>منزک قبلی مر<br>به پاریشی                                                                                                    | عند رو کارگرد بافی مندخ           سید رو کارگرد بافی مندخ           سی کارشناسی ششگاه           میز کارش برای میرود زید داشتگاه چون برداخت           مورد زید داشتگاه چون برداخت           الومیدان میرو           الومیدان میرود           میرو کارگرد بافی میرود ایند شده           الومیدان میرو           الومیدان میرود نید شده           الومیدان میرود           الومیدان میرود           الومیدان میرود           الومیدان میرود           الومیدان میرود           الومیدان میرود           الومیدان میرود           الومیدان میرود           الومیدان میرود           الومیدان میرود           الومیدان میرود           الومیدان میرود           الومیدان چوند           الومیدان چوند </td                                                                                                    |
|                                                                                                    | غیر علق این گرده را اعتقاب نمایید<br>ور تابید ایست<br>) عدم تابید (جامعه فرآید)<br>) عدم تابید (جامعه فرآید)<br>گرایش نخسیایی: [همه گرایش ها | ی رون<br>اورن ا جیت ر<br>میرک قیلی م<br>به پارسی                                                                                                    | <ul> <li>۵</li> <li>۵</li> <li>عدد روز کارگرد بافی مندم</li> <li>می کرساسی داشگاه</li> <li>میل فایی برداخت محاسبه شده وسط سیسمان</li> <li>میل می برداخت وسط سیسمان</li> <li>میل کارش دوسط سیسمان</li> <li>میل کارش دوسط سیسان</li> <li>میل کارش دوسط سیسان</li> <li>میل کارش دوسط سیسمان</li> <li>میل کارش دوسط سیسمان</li> <li>میل کارش دوسط سیسمان</li> <li>میل کارش دوسط سیسمان</li> <li>میل کارش دوسط سیسمان</li> <li>میل کارش دوسط سیسمان</li> <li>میل کارش دوسط سیسیسیسیسیسیسیسیسیسیسیسیسیسیسیسیسیسیس</li></ul>                                                                                                    |
| یجایی یوایی<br>این این این این این این این این این این                                                                                                    | میر علق ای گرده را تحک نظاید<br>ور «ایند سبب<br>) عدم نیرد (خامه فرآید)<br>کرایش تحمیلی: قمه گرایش فا                                        | ورتل<br>روی ( دول د چید د<br>مدارک قدی م<br>ه بارسدی                                                                                                    | <ul> <li>۵</li> <li>۵</li> <li>عدد رو کارگرد باقی عنده</li> <li>می کارشناسی داشتگه</li> <li>می کارشناسی داشتگه</li> <li>می کارشناسی در می داشته</li> <li>می کارشناسی در می داشتگه</li> <li>می کارشناسی در می داشتگه</li> <li>می کارشناسی در می داشتگه</li> <li>می کارشناسی در می داشته</li> <li>می کارشناسی در می داشته</li> <li>می کارشناسی در می داشته داشته</li> <li>می کارشناسی در می داشته</li> <li>می کارشناسی در می داشته</li> <li>می کارشناسی در می داشته</li> <li>می کارشناسی در می دارند.</li> <li>می کارشناسی در می دارند.</li> <li>می کارشناسی در می دارند.</li> <li>می کارشناسی در می دارند.</li> <li>می کارشناسی در می دارند.</li> <li>می دارند.</li> <li>می دارد.</li> <li>می دارد.</li> <li>می دارد.&lt;</li></ul>                                                                                                    |
| عناسه بهایی<br>مراجع الم الم الم الم الم الم الم الم الم الم                                                                                                    | همر ملغ این گرده را انتخاب نمایید<br>ازد قاید نیست<br>) عدم تبید (خامه فرآید)<br>گرایش نخمیدی: [عمه کرایش قا                                 | رون<br>رون _ حیت ت<br>منزک قبلی مر<br>به پاریشی                                                                                                    | <ul> <li>۵</li> <li>۵</li> <li>عند روز کارگرد بافی مدید ا<br/>س کارشناسی داشگاه -<br/>منز قابل برداخت هاسم شده وسط سیستر:</li> <li>منز یا برداخت هاس شده وسط سیستر:</li> <li>منزک لیلی مورد نید خان ا<br/>مریخان میارن میلو<br/>سرمان مورد نید خان ا<br/>سارمان مورد در نده قو میود -<br/>سارمان مورد در نده قو میود -<br/>سارمان مورد در نده قو میود -<br/>سرمان مورد در نده قو میود -<br/>سرمان مورد در نده قو میود -<br/>سرمان مورد در نده قو میود -<br/>میون مورد در نده قو میود -</li> </ul>                                                                                                    |
| عجاسیه نهایی<br>است<br>است<br>در مورد نداشتی گرایش فقط کلمه ندارد را درج نماید<br>در مورد نداشتی گرایش فقط کلمه ندارد را درج نماید                                                                                                    | هیر علق این گرینه را اعتقاب نمایید<br>ور تابید نیست<br>) عدم تابید (جاهه فرآید)<br>گرایش تحمیلی: [همه گرایش قا                               | ریک<br>ریل = جیت ا<br>مدارک قبلی بر<br>به بازبینی                                                                                                    | و         و         و         و           اعداد روز کارگرد بافی مانده         الله الله الله الله         الله الله الله           الله الله الله الله         الله الله الله         الله الله الله           الله الله الله الله         الله الله الله         الله الله           الله الله الله         الله الله الله         الله الله           الله الله الله         الله الله         الله           الله الله الله         الله         الله           الله الله الله         الله         الله           الله الله الله         الله         الله           الله الله         الله         الله           الله         الله         الله                                                                                                    |
| یجانب بهایی<br>این این این این این این این این این این                                                                                                    | میر مناع ای کرینه را اندف، نقایید<br>ور قاید سبت<br>عمر تایید (داده فرآیید)<br>گرایش تحمیلی: [همه گرایش قا                                   | رونل<br>میرک قبلی م<br>» باربیدی                                                                                                    | و         و         و         و         و           عنداد روز کارگرد باقی مندمه         عنداد روز کارگرد باقی مندمه         الله         الله           می کارتسایی داشگه         می کارتسایی داشگه         الله         الله         اله         الله         الله                                                                                                    |
| عجسه بهایی<br>عربی بیانی<br>مرمورت بیانیتی کرایش قلط کلمه ندارد را درج نمایید                                                                                                    | میر علق این گردنه را اعتاب نظایید<br>وره تابید نیست<br>) عدم تایید (حامه فرآیند)<br>) گرایش تحمیده: آهمه گرایش قا                            | وری وری<br>میں حیت د<br>باربیدی                                                                                                    | سال وز کارگرد بافی مقدمة         سال وز کارگرد بافی مقدمة           سی کرانشاسی داشگاه         سی کرانشاسی داشگاه           میز کارگرد بافی مقدمة         سی کرانشاسی داشگاه           میز کارگرد بافی مورد دید داشگاه جونی دراخت         سی کرانشاسی داشگاه           مورد باید داشگاه جونی دراخت         سی کرانشاسی داشگاه           الومیدان ماذی میزد.         سی کرانشاسی داشگاه جونی دراخت           سازه کارگرد بافی مورد داید داشت         سی کرانشاسی داشگاه جونی دراخت           سازه کارگرد بافی مورد داید داشت         سی کرانشاسی داشت           سازه کارگرد بافی مورد داید داشت         سی کرانشاسی داشت           سازه کارگرد بافی مورد داید داشت         سی کرانشاسی داشت           سازه کارگرد بافی مورد داید داشت         سی کرانشاسی داشت           سازه کارگرد بافی مورد داید داشت         سی کرانشاسی داشت           سازه کارگرد بافی مورد داید داشت         سی کرانشاسی مورد داشت           سازه کارگرد بافی مورد داشت         سی کرانشاسی مورد دارد داشت           مان داری دانی دانی در دانه لو مورد         سی کرانشاسی مورد داشت           مانی دانی در دانه لو مورد         سی کرانشاسی مورد داشتهای           مانی دانی در دانه لو مورد داشتهای         سی کرانشی مورد داشتهای           مانی دانی در دانی دانی در دانی دانی در دانی دانی در دانی دانی در دانی دانی در دانی دانی در دانی دانی در دانی دانی در دانی دانی در دانی دانی در دانی دانی در دانی دانی در دانی دانی در دانی دانی در دانی دانی در دانی دانی در دانی دانی در دانی دانی در دانی د                                                                                                    |
| عجسه نهایی<br>مراجع المالیک<br>در مورت نداشتی گزایش قط کلمه ندارد را درج نمایند                                                                                                    | غیر ملغ این گرده را اعتاب نمایید<br>ور تابیر بیست<br>) عدر تبید (جامه فرآیید)<br>گرایش تحمیلی: (همه گرایش فا                                 | ی روی ا<br>این این این این این این این این این این                                                                                                    | المالي         المالي         المالي         المالي           المالي المالي         المالي         المالي         المالي           المالي المالي         المالي         المالي         المالي           المالي المالي         المالي         المالي         المالي           المالي         المالي         المالي         المالي           المالي         المالي         المالي         المالي           المالي         المالي         المالي         المالي           المالي         المالي         المالي         المالي           المالي         المالي         المالي         المالي           المالي         المالي         المالي         المالي           المالي         المالي         المالي         المالي           المالي         المالي         المالي         المالي           المالي         المالي         المالي         المالي           المالي         المالي         المالي         المالي           المالي         المالي         المالي         المالي           المالي         المالي         المالي         المالي                                                                                                    |
| یجامعہ یونیں<br>المالی المالی المالی المالی المالی المالی المالی المالی المالی المالی المالی المالی المالی المالی المالی المالی                                                                                                     | ور خلیغ ای گرینه را اندف، دفایند<br>ور خلیغ سبت<br>عدم تایید (خانمه فرآیند)<br>گرایش تحمیلی: [همه گرایش فا                                   | ویلا<br>ویل - دیک در میرک دینی م<br>به بارسی                                                                                                    | الله         الله         الله           الله         الله         الله           اله         الله         الله           اله         الله         الله           اله         الله         الله           اله         الله         الله           اله         الله         الله           اله         الله         الله           اله         الله         الله           اله         الله         الله           اله         الله         الله                                                                                                    |
| عنی بیانی<br>مراجع اللہ اللہ اللہ اللہ اللہ اللہ اللہ الل                                                                                                    | هير ملغ اير گرده را انتخاب دغاييد<br>اور قايد نيست<br>) عدر تييد (خانمه فرآيند)<br>گرايش تحميدي: [همه گرايش قا                               | ورن<br>لیل حیک در<br>بازینان<br>مارک ایل م                                                                                                    | العاد رو كاركرد باقى عادمة           سال درو كاركرد باقى عادمة           سال كار باقى عادمة وسط سيندية           سال كار باقى عادمة وسط سيندية           سال كار باقى عادمة وسط سيندية           الولى براقى عادمة وسط سيندية           الولى براقى عادمة وسط سيندية           الولى براقى عادمة وسط سيندية           الولى براقى عادمة وسط سيندية           الولى براقى عادمة وسط سيندية           الولى براقى عادمة وسط سيندية           الولى براقى عادمة وسط سيندية           الولى براقى عادمة وسط سيندية           الولى براقى عادمة           الولى براقى عادمة           الولى براقى عادمة           الولى براقى عادمة           الولى براقى عادمة           الولى براقى عادمة           الولى براقى الولى عدارة           الولى براقى الولى عدارة           الولى كار براقى الولى عدارة           الولى كار براقى الولى عدارة           الولى عدارة           الولى كار براقى الولى عدارة           الولى كار براقى الولى عدارة           الولى كار براقى الولى عدارة           الولى كار براقى الولى عدارة           الولى كار براقى الولى عدارة           الولى كار براقى الولى عدارة           الولى كار براقى الولى الولى عدارة           الولى كار براقى الولى الولى عدارة           الولى كار براقى الولى الولى الولى ا                                                                                                    |
| عتاسه نهایی<br>مراجع المالیک<br>مورد نداشتی گرایش فقط گلمه ندارد را درج نماید                                                                                                    | غیر ملغ این گرینه را انتخاب نمایید<br>ور تاییر بیست<br>) عدم نایید (جامعه فرآیند)<br>گرایش تحمیدی: [همه گرایش ها                             | ورتان<br>مراز چین ک<br>به بازیینی<br>که دارک قلی بر<br>که دارک قلی بر<br>که دارک قلی می دارک قلی بر<br>که دارک قلی بر<br>که دارک قلی بر<br>می دارک قلی بر<br>می دارک قلی می دارک قلی می دارک قلی می دارک قلی می دارک قلی می دارک قلی می دارک قلی می دارک قلی می دارک قلی می دارک قلی می دارک قلی می دارک قلی می دارک قلی می دارک قلی می دارک قلی می دارک قلی می دارک قلی می دارک قلی می دارک قلی می دارک قلی می دار می دار می دارک قلی می دارم می دار می دارم می دار | العالي المراحة         العالي المراحة           العالي المراحة المحاسبة المديمة المراحة المراحة الم                                                            |
| محنسه نهایی<br>محنسه نهایی<br>مرمورد نداشتن گرایش قابط کلمه ندارد را درج نمایید                                                                                                    | ور عليه اي گرينه را تحک نماييد<br>ور عليه سبب<br>عدم تاييد (خانمه فرأيند)<br>گرايش تحميلي: [عده گرايش قا                                     | ی رونان<br>یوان ی چیت نو<br>مدارک قدی مر<br>به نارسدی<br>مدارک قدی مر<br>به نارسدی                                                                                                    | <ul> <li>۵ ۵ ۵</li> <li>عنده روز کارگره باقی منده</li> <li>می کارسناسی داشتگاه</li> <li>میل توانی داشگاه چنه برداخت المانی داشگاه</li> <li>میل توانی مورد تاید داشگاه چنه برداخت المانی داشگاه چنه برداخت المانی داشگاه چنه برداخت المانی داشگاه چنه برداخت المانی در داشه قل مورد داشگاه و مورد داشگاه المانی در داشه قل مورد.</li> <li>میلی توانی در می در داشه قل مورد.</li> <li>میلی توانی در داشه قل مورد.</li> <li>میلی توانی در داشه قل مورد.</li> <li>میلی توانی در داشه قل مورد.</li> <li>میلی توانی در داشه قل مورد.</li> <li>میلی توانی در داشه قل مورد.</li> <li>میلی توانی در داشه قل مورد.</li> <li>میلی توانی در داشه قل مورد.</li> <li>میلی توانی در داشه قل مورد.</li> <li>میلی توانی در داشه قل مورد.</li> <li>میلی توانی در دانه قل مورد.</li> <li>میلی توانی در دانه قل مورد.</li> <li>میلی توانی در دانه قل مورد.</li> <li>میلی توانی در دانه قل مورد.</li> <li>میلی توانی در دانه قل مورد.</li> <li>میلی توانی در دانه قل مورد.</li> <li>میلی توانی دانی در می توانی در دانه قل مورد.</li> <li>میلی توانی در دانه قل مورد.</li> <li>میلی توانی در دانه قل مورد.</li> <li>میلی توانی در دانه قل مورد.</li> <li>میلی توانی در دانه قل مورد.</li> <li>میلی توانی در دانه قل مورد.</li> <li>میلی توانی در دانه قل مورد.</li> <li>میلی توانی در دانه قل مورد.</li> <li>میلی توانی در می توانی در می توانی د</li></ul>                                                                                                    |
| عتاسه نهایی<br>مراجع المالی المالی المالی المالی المالی المالی المالی المالی المالی المالی المالی المالی المالی المالی المالی<br>مراجع المالی المالی المالی المالی المالی المالی المالی المالی المالی المالی المالی المالی المالی المالی المالی | همو ملغ این گرینه را اعتقاب نمایید<br>ورد البیر نیست<br>) عدر تبیید (جامه فرآسد)<br>گرایش تحصیلی: [همه گرایش فا                              | ی رون ا<br>یون ا حیت د<br>به باریینی<br>داریک<br>در این ا<br>د<br>د<br>د<br>د<br>د<br>د<br>د<br>د<br>د<br>د<br>د<br>د<br>د<br>د<br>د<br>د<br>د<br>د<br>د                                                                                                    | والجارة         والجارة         والجارة           العداد روز كاركرد بالان عادية         ال كاركرد بالان عادية           الحق المن المالة         ال كاركرد بالان عادية           المالة المالة         المالة المالة الحق المالة           المالة المالة         المالة المالة           المالة المالة         المالة المالة           المالة المالة         المالة المالة المالة           المالة المالة         المالة المالة المالة           المالة المالة         المالة المالة المالة           المالة المالة         المالة المالة           المالة المالة         المالة المالة           المالة المالة         المالة المالة           المالة المالة         المالة المالة           المالة المالة         المالة المالة           المالة المالة         المالة المالة                                                                                                    |
| یجنسه نهبی<br>است کاریش فیط کلمه ندارد را درج نمایند<br>در مورت نداشتن گرایش فیط کلمه ندارد را درج نمایند<br>در این از ۲۰۰۹ میلی در اندرج نمایند<br>در این در ۲۰۰۹ میلی در اندرج نمایند                                                         | غېر ملغ ان کرینه را تخاب نمایند<br>ور خاید نیست<br>) عدم تایید (خانده فرآید)<br>) عدم تایید (خانده فرآید)<br>کرایش تحصیلی: [همه کرایش ها     | ویک<br>ویل : چیک نو<br>میزک قدی مرک<br>به باریندی<br>میزد<br>میزد<br>میزد<br>میزد<br>میزد<br>میزد<br>میزد<br>می                                                                                                    | العالم الحرية         العالم الحرية           العالم الحرية الحرية ال                                                            |

| تاریخ تهیه: ۱۳۹۷/۱۰/۱۷                          | سند راهنمای کاربری فرآیند لغو تعهد آموزش رایگان |                |
|-------------------------------------------------|-------------------------------------------------|----------------|
| فرآيند_لغو_تعهد_آموزش_رايگا<br>ن_در_سامانه_سجاد | سامانه جامع سازمان امور دانشجويان               | نتیک<br>مورکیب |

#### تصویر ۱۱–نمایش اطلاعات ثبت شده توسط متقاضی به کاربر دانشگاه

مدارک بارگذاری شده توسط متقاضی را بررسی نمایید. در صورتی که مدارک مربوط به لغو تعهد مقاطع قبلی موجود باشد، گزینههای "مدارک قبلی مورد تایید است" و "مدارک قبلی مورد تایید نیست" نیز فعال می گردند. در صورتی که اطلاعات ثبت شده توسط کارشناس قبلی مورد تایید نیست، گزینه "مدارک قبلی مورد تایید نیست" را انتخاب کرده و سپس توضیحات خود را وارد نمایید. پس از ثبت فرآیند، به متقاضی جهت مراجعه به پورتال امور دانشجویان و مشاهده وضعیت درخواست اطلاع رسانی می شود. با ورود متقاضی به پورتال سازمان امور دانشجویان، وی می تواند دلایل عدم تایید درخواست را از سربرگ

برای بررسی مقطع در صورتی که اطلاعات ثبت شده توسط متقاضی ناقص بود، گزینه نیاز به بازبینی را انتخاب کرده و سپس توضیحات خود را وارد نمایید. توجه داشته باشید که این فیلد به متقاضی نمایش داده می شود و با ثبت مجدد درخواست توسط متقاضی فرآیند جهت بررسی مجدد در کارتابل گروهی شما قرار می گیرد. در صورتی که اطلاعات مورد تایید نباشد گزینه عدم تایید را انتخاب کرده و سپس توضیحات خود را وارد نمایید. پس از ثبت به متقاضی جهت مراجعه به پورتال از طریق پیامک، ایمیل و یا هردو اطلاع رسانی می شود و فرآیند خاتمه می یابد.

همچنین شما میتوانید نسبت به ویرایش اطلاعات مقطع تحصیلی اقدام نمایید. در صورت ویرایش اطلاعات مقطع تحصیلی متقاضی، در صورت مورد تایید بودن درخواست گزینه تایید را انتخاب و با کلیک بر روی کلید محاسبه اولیه سیستم اطلاعات مربوط به لغو تعهد را مجددا محاسبه میکند. سپس با کلیک بر روی کلید محاسبه مبلغ نهایی، در صورتی که مبلغ کل قابل پرداخت برای متقاضی صفر ریال باشد، به متقاضی از طریق پیامک ،ایمیل و یا هر دو جهت مراجعه به پورتال امور دانشجویان و مشاهده وضعیت درخواست اطلاع رسانی میشود و فرآیند جهت بررسی در کارتابل سازمان امور دانشجویان قرار می گیرد. در صورتی که مبلغ کل قابل پرداخت برای متقاضی برابر صفر نباشد با ثبت فرآیند به متقاضی از طریق پیامک ،ایمیل و یا هر دو جهت مراجعه به پورتال امور دانشجویان و مشاهده مدت تعهد آموزش رایگان اطلاع رسانی میشود (تصویر ۱۲) توجه داشته باشید در صورت ویرایش اطلاعات، نباید گزینه نیاز به بازبینی را انتخاب کنید تا آخرین تغییرات صورت گرفته توسط

شما، ملاک تصمیم گیری محاسبات قرار گیرد. سپس نسبت به ثبت آن اقدام نمایید.(تصویر ۱۲)

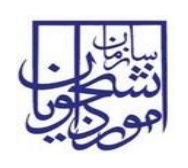

### سند راهنمای کاربری فرآیند لغو تعهد آموزش رایگان

سامانه جامع سازمان امور دانشجويان

## فرآيند\_لغو\_تعهد\_\_آموزش\_رايگا

ن\_در\_سامانه\_سجاد

802 . سی درخواست ح سابونیا در مقبلج کاردانی پیوسته و در رشته انزم افزار کا -----این این ایمانه ای دخیره در کارتیل این امراف از انجام کار فرم فرایند اصمیمه ها اوضیحات تکمیتی استحصات فرایند او ایندهای وابسته کد ملی: 0077874145 نام و نام خانوادگی: **ح سابونیا** کد بیگیری: 9737281 شماره فرآيند: 27546 ونعیت تحمیلی: شاعل به تحمیل (شته تحمیلی: ترم (قرار کامیونر گروه تحمیلی: علمی کاربردی تاریخ انعام تحمیلی: ۱۳۹۷ (ق) سیمیه عنظمه (2 بالا خارهای دارد. لها: 🕂 افزودن 🤌 وبرایش 🗙 حذف فادف بدون عادی بدون عادی بدون عادی بدون عادی بدون عادی بدون عادی بدون عادی بدون سهلیب، سهیب، بعداد واحدهای جبرانی: نوع دانشجو: روزانه نعداد واحد رساله: آیا نسویه صدوق رفاه دانشجویی انجام شده است؟ ن موافق ن ، ا مدرک کاردانی معادل دریافت کرده ام 🛄 ن خبر ац 💿 سوابق يرداخت شماره فرآیند نفو تعد اسماره فرآیند نفو تعد ۱۹۹۵ یو به تحمیل عاری می از این است از می از می 20 20 20 دانش آموخته داغیزشکی گرایش ندارد شاغل به تحصیل نرم افزار کامیبوتر همه گرایش ها سوابق برداخت ا يبوست ها. اطلاعات نظام وظیفه نوع مدرک نظام وظیفه : مادره مورغ : (+/۹۰/۱۳۹۲ م جوه لغو نعهد 📃 انجام کار و ۽ تاریخ شروع خدمیت ۱۱۵ انجام کار تاریخ شروع خدمیت ۱۱۵ ا نامه مدم کاریابی تاریخ پایان خدمیت ۱ ۱۵ 🖌 ساہر 📃 حکم بازنشستگی بات پردافت های دانشخو در خین تحصیل – 🕂 افزودن 🕺 ویزایش 💥 حدف 📓 خروحی به Exrel نوع پرداختی شماره نام پرداخت کننده نام بانک مبلغ نام شعبه بیوست ملاح 🛨 افزودن 👌 ویرایش 💥 حدق 🍙 خروجی به Excel تاریخ صدور عدم کاریایی از استان استان شماره نامه شهرستان اسم بنگاه کاریایی 🕂 افزودن 🤌 ویرایش 🞇 حذف 📓 خروجی به Excel ال به خدمت انام سازمان انوع محل خدمت اتاریخ شد های نعهد : ۵ یستمی تعداد سال های تعهد : 9 مبلغ كل محاسبه شده توسط سيستم : 0 محاسبه اوليه وغ روزهای کارکرد مجموع برداختها نعداد سال کارکرد نعداد ماههای کارکرد نعداد رزوهای کارکرد 0 0 0 0 0 نعداد روز گارکرد باقی مانده: محاسبه نفایی 0 :01 ريال سلع نهایی مورد تابید دانشگاه جهت پرداخت: 🛛 0 ریاں 🛛 📄 جهت تغییر مبلغ این گزینه را ا 🔵 مدارک قبلی مورد تایید نیست مدارک قبلی مورد نابید است يحات مغايرت مبلغ جهت اطلاع به ت امور دانشجويات: 🔵 عدم تایید (خانمه فرآیند) 🔘 نیاز به بازبیدی توضيحات جهت مشاهده متقاضم : رای درج در نامه لغو ن گرایش تحصیلی: همه گرایش ها یه تحصیلی: ازم افزار کامپیون اشتن گرایش فقط کلمه نداد توضیحات ضروری دانشگاه جهت درج در نامه لغو تعهد؛ نهایی لغو نعهد آموزش رایگان نوسط سازمان امور دانشجویان نات ييش فرض:

| تاريخ تهيه: ۱۳۹۷/۱۰/۱۷                          | سند راهنمای کاربری فرآیند لغو تعهد آموزش رایگان |                 |
|-------------------------------------------------|-------------------------------------------------|-----------------|
| فرآيند_لغو_تعهد_آموزش_رايگا<br>ن_در_سامانه_سجاد | سامانه جامع سازمان امور دانشجويان               | نتیگرن<br>موجاب |

#### تصویر ۱۲–محاسبه لغو تعهد توسط کاربر دانشگاه

پس از پرداخت مبلغ لغو تعهد به صورت الکترونیکی و یا بارگذاری مدارک مورد نیاز جهت محاسبه مبلغ تعهد توسط متقاضی فرآیند جهت بررسی در کارتابل گروهی شما قرار می گیرد. پس از ورود به نرم افزار، از لیست کارهای موجود در کارتابل گروهی، فرآیند لغو تعهد آموزش رایگان را جستجو و جهت بازیابی آن اقدام نمایید. در صورتی که فرآیند پس از پرداخت متقاضی در کارتابل قرار گرفته باشد، فرآیند با نام"بررسی مجدد درخواست y (نام و نام خانوادگی متقاضی) در مقطع z و در رشته w با کد پیگیری x" بازیابی بازیابی می شود.(تصویر ۱۳)

| ~  | عات_لغو تعهد    | دانشكده اطلا |                 |          | (fe_1041 (نام کاربری) -6.                                                                                        | يويان - نسخه نرم افزار 5.7.5  | امور دانشج   | سازمان         |
|----|-----------------|--------------|-----------------|----------|----------------------------------------------------------------------------------------------------|-------------------------------|--------------|----------------|
|    | ۵               | شماره فرآیند | )               |          |                                                                                                    |                               | 2 <u>.</u>   |                |
|    |                 |              |                 |          | امور دانشجویان داخل 🛱 سامها 🖂 چسنجوی بیشرفه 📮                                                                    | بهی 🏤 فرآیندهای پشتیبان 🖗     | کارتابل گرو  | خانه کارتابل 🖧 |
| Г  |                 |              |                 |          |                                                                                                    |                               | _            | 🖌 حسنجو        |
|    | تاريخ شروع      | سمت 7        | گروه 7          | کاربر 7  | نام فعالیت                                                                                                    | نام فرایند 7                  | شماره فرأينا | وضعيت          |
| 11 | 40/.4/18 180r   |              | دانشكده اطلاعات | fe_1041  | بررسای درخواست حاسابونیا در مقطع کاردانی بیوسته و در رشته انزار کامپیوتر با کد پیگیری " 9737281 "                | لغو تعهد آموزش رايگان_جديد    | WDEF         | 🗞 در حال انجام |
| 11 | 41.01 VI \P. \V |              | دانشكده اطلاعات |          | بررسای مجدد درخواست سامان سابونیا در مقطع کاردانای بیوسته و در رشته انزم افزار کامپیوتر با کد پیگیری " 9737131 " | لغو تعهد آموزش رایگان_جدید    | 1492.1       | 🛃 جدید         |
| 11 | 40/17 1921      |              | گروه پرسش و پاس | EDU_1070 | مشاهده نتیجه نهایی درخواست مطرح شده در سامانه پرسش و پاسخ                                                        | فرآيند درخواست پشتيبانی سامان | трулл        | 🗞 در حال انجام |
| 11 | 90/ 77/77 19DE  |              | دانشكده اطلاعات |          | بررسای درخواست سامان سابونیا در مقطع ابا کد بیگیری ' 971053 '                                                    | فرآيند لغو تعهد آموزش رايگان  | 15511        | 🧟 جدید         |
| 1  | of 1 Pa         | 2e           |                 |          |                                                                                                    |                               | н            | 4 <b>1</b> > H |

تصویر ۱۳–کارتابل گروهی کاربر دانشگاه

با کلیک بر روی نام فعالیت از کارتابل گروهی، فرم درخواست نمایش داده می شود و سیستم فیلدهای نام و نام خانوادگی، کدملی، اطلاعات تکمیلی شخصی، اطلاعات مقاطع تحصیلی، کد پیگیری و قسمت مربوط به تایید نهایی لغو تعهد آموزش رایگان توسط سازمان امور دانشجویان را به طور خودکار بازیابی و به صورت غیر قابل ویرایش نمایش میدهد. در صورتی که مایل به انجام کار می باشید گزینه گرفتن کار را انتخاب نمایید.( (تصویر ۱٤)

| تاریخ تهیه: ۱۳۹۷/۱۰/۱۷                          | سند راهنمای کاربری فرآیند لغو تعهد آموزش رایگان |  |
|-------------------------------------------------|-------------------------------------------------|--|
| فرآیند_لغو_تعهد_آموزش_رایگا<br>ن در سامانه سجاد | سامانه جامع سازمان امور دانشجويان               |  |

| دانشکده اطلاعات افو تعهد 🗸 |                                         | کاربری fe_1041)              | ـجويات - نسخه نرم افزار 6.5.7.5- (نام     | سازمان امور دانش                      |
|----------------------------|-----------------------------------------|------------------------------|-------------------------------------------|---------------------------------------|
| شماره فرآیند               |                                         |                              |                                           |                                       |
| ×e-s                       | با كد پېگىرى ' 9737131 ' 27531          | یدر رشنه  نرم افزار کامیبوتر | .ت سافان سابونیا در مقطع کاردانی بیوسته و | جير سي مجيد درخواس 🛃                  |
|                            |                                         |                              |                                           | گرفتن کار                             |
|                            |                                         | وابسته                       | حات تکمیلی مشخصات فرایند فرایندهای        | فرم فرايند ضميمه ها توضي              |
| ń                          |                                         |                              | گان                                       | فرم فرأيند لغو تعهد آموزش راياً       |
|                            |                                         |                              |                                           | و اطلاعات مفطع تحصیلی                 |
|                            | 0077874145                              | کد ملی:                      | سامان سابونيا                             | اطلاعات منقاضی<br>نام و نام خانوادگی: |
| اطلاعات تكميلى شخصي        | 27531                                   | شماره فرآیند:                | 9737131                                   | کد ہیگیری:                            |
|                            | شاغل به تحصیل                           | وضعبت تحصيله .:              | کاردانی بیوسته                            | مقطع تحصیلی:                          |
|                            | نرم افزار کامپیوتر                      | رشته تحصیلی:                 | دانشکده اطلاعات                           | نام دانشگاه محل تحصیل:                |
| 1397 اول عاده بدون مر      | علمې کاربردي                            | گروه تحصیلی:                 | همه گرایش ها                              | گرایش تحصیلی:                         |
|                            | 119V/+9/15                              | تاريخ اتمام تحصيل:           | 10 1191/+9/+1                             | تاريخ شروع تحصيل:                     |
|                            |                                         | :میمهبه                      | 1                                         | تعداد ترم های گذرانده شده:            |
|                            | 4                                       | تعداد واحدهای جبرانی:        | 5                                         | تعداد واحد اخذ شده:                   |
|                            | روزانه                                  | نوع دانشجو:                  | 548484848                                 | شماره دانشجوبی:                       |
| 5                          | درخواست تغییر منطقه به منقطه یک را دارد |                              | 0                                         | تعداد واحد رساله:                     |

تصویر ۱٤-فرم نمایش داده شده به کاربر دانشگاه

برای بررسی مقطع در صورتی که اطلاعات ثبت شده توسط متقاضی ناقص بود، گزینه نیاز به بازبینی را انتخاب کرده و سپس توضیحات خود را وارد نمایید. توجه داشته باشید که این فیلد به متقاضی نمایش داده می شود و با ثبت مجدد درخواست توسط متقاضی فرآیند جهت بررسی مجدد در کارتابل گروهی شما قرار می گیرد. در صورتی که اطلاعات مورد تایید نباشد گزینه عدم تایید را انتخاب کرده و سپس توضیحات خود را وارد نمایید. پس از ثبت به متقاضی جهت مراجعه به پورتال امور دانشجویان و مشاهده وضعیت درخواست اطلاع رسانی می شود. با ورود متقاضی به پورتال سازمان امور دانشجویان، وی می تواند دلایل عدم تایید درخواست را از سربرگ کارتابل، مشاهده کند. با مشاهده نتیجه فرایند خاتمه می یابد.

در صورت تایید و ثبت، فرآیند جهت بررسی در کارتابل اداره کل دانشجویان داخل قرار می گیرد. (تصویر ۱۵)

| تاریخ تهیه: ۱۳۹۷/۱۰/۱۷     | سند راهنمای کاربری فرآیند لغو تعهد آموزش رایگان |         |
|----------------------------|-------------------------------------------------|---------|
| فرآيند_لغو_تعهدآموزش_رايگا | ા સ્પાર વિકાર વિકાર                             | نتنجونا |
| ن_در_سامانه_سجاد           | سامانه جامع سارمال امور دانسجويال               |         |

| غو تعهد 🧹 | دانشکده اطلاعات_لغ | سازمان امور دانشجوبان - نسخه نرم افزار 6.5.7.5- (نام کاربری fe_1041)                                                       |      |
|-----------|--------------------|----------------------------------------------------------------------------------------------------|------|
| Q         | شماره فرآیند       |                                                                                                    | اهوج |
| × = -     | \$                 | 🚆 . بررسی مجدد درخواست سامان سابونیا در مقطع کاردانی بیوسته و در رشنه، نرم افرار کامپیوتر با کد بیگیری ' 9737131 ' . 27531 | 1    |
| _         |                    | ئېت 📲 دخېره در کارتايل 💦 انصراف از انجام کار                                                                               | 4    |
| -         |                    | فرابند ضميمه ها وتوضيحات تكميلى مشخصات فرابند فرابندهاى وابسته                                                             | فره  |
| 1         |                    | بررسی کارشناسی دانشگاه<br>                                                                                                 |      |
|           |                    | مبلغ قابل برداخت محاسبه شده نوسط سیستم; 0 ریال                                                                             |      |
|           |                    | مبلغ بهایی مورد نایید دانشداه جهت برداخت: 😈 📃 ریال 📃 جهت تغییر مبلغ این گزینه را انتخاب نمایید                             |      |
|           |                    | <ul> <li>مدارک قبلی مورد تابید است</li> <li>مدارک قبلی مورد تابید نیست</li> </ul>                                          |      |
|           |                    | توضيحات :                                                                                                    |      |
|           |                    |                                                                                                    |      |
|           |                    | توضيحات معليع<br>جيف اطلاع به<br>ساهان اهم داشتجوهان:                                                                      |      |
|           |                    | ن تابید (خانمه فرآیند)                                                                                                    |      |
|           |                    | توغيجات جهت dsdsd                                                                                                    |      |
|           |                    | مشاهده متقاضی:                                                                                                    |      |
| •         |                    | and and a second second second second second second second second second second second second second second sec            |      |
| •         |                    | A                                                                                                    | ۲    |

تصویر ۱۵-بررسی کارشناسی از نظر کاربر دانشگاه

پس از ثبت، سیستم موارد اجباری را چک می کند و در صورت خالی بودن فیلد توضیحات پیغام مناسب را نمایش می دهد.(تصویر

(17

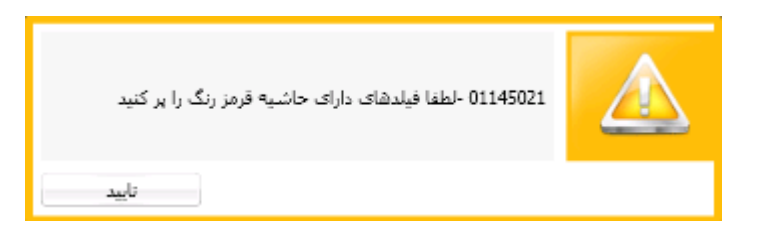

تصویر ۱۲-اخطار هنگام وارد نکردن فیلدهای اجباری توسط کاربر دانشگاه

پس از ثبت، در صورتیکه هیچ یک از گزینه های تایید، عدم تایید یا نیاز به بازبینی را انتخاب نکرده باشید با پیغام زیر مواجه می

شوید.(تصویر ۱۷)

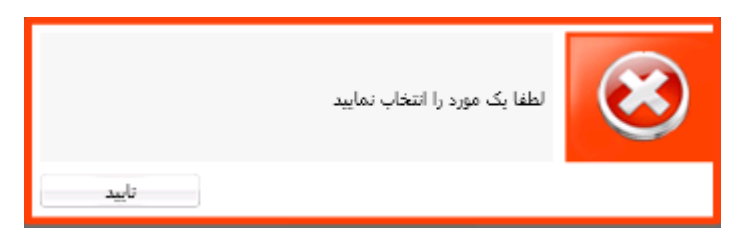

تصویر ۱۷–اخطار هنگام وارد نکردن وضعیت بررسی دانشگاه توسط کاربر دانشگاه

در غیر این صورت فرآیند با موفقیت ثبت می گردد.(تصویر ۱۸)

صفحه ۱۸ از ۲۰

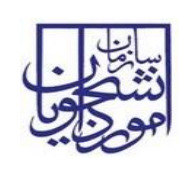

سامانه جامع سازمان امور دانشجويان

ن\_در\_سامانه\_سجاد

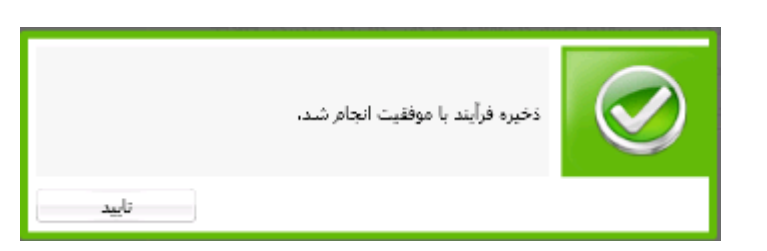

تصوير ١٨-پيغام ذخيره فرآيند با موفقيت

پس از اعلام تایید توسط کارشناس اداره کل امور دانشجویان داخل فرآیند به صورت سیستمی در کارتابل گروهی دانشگاه مربوطه قرار می گیرد. با ورود به نرم افزار از لیست کارهای موجود در کارتابل گروهی، فرآیند لغو تعهد آموزش رایگان را با نام "مشاهده تایید درخواست y (نام و نام خانوادگی متقاضی) در مقطع z و در رشته w با کد پیگیری x" جستجو و جهت بازیابی آن اقدام میکند.(تصویر ۱۹)

| ŀ | عات_لغو تعهد پ  | دانشکده اطلا |                 | سازمان امور دانشجویان - نسخه نرم افزار 6.5.7.5- (نام کاربری fe_1041) |                              |                            |                |                |  |
|---|-----------------|--------------|-----------------|----------------------------------------------------------------------|------------------------------|----------------------------|----------------|----------------|--|
|   | Q               | شماره فرآیند | )               |                                                                      |                              |                            | •              |                |  |
|   |                 |              | رفته 🔉          | 🖂 جستجوی پیشا                                                        | امور دانشجویان داخل 🏠 بیامها | هی 🕼 فرآیندهای بشتیبان 🕅   | ام کارتابل گرو | خانه کارتابل 🖥 |  |
|   |                 |              |                 |                                                                      |                              |                            |                | حستجو          |  |
|   |                 |              | (               | (                                                                    |                              |                            |                |                |  |
|   | تاريخ شروع      | سمت 7        | گروه 🍸          | کاربر 🍸                                                              | نام فعاليت                   | نام فرایند 🍸               | شماره فرآين    | وضعيت          |  |
|   | 1848/1.4.4.11:0 |              | دانشکده اطلاعات |                                                                      | مشاهده تایید درخواست ح سابون | لغو تعهد آموزش رايگان_جديد | 4494-          | 🧟 جدید         |  |

### تصویر ۱۹–کارتابل گروهی

با کلیک بر روی نام فعالیت از کارتابل گروهی، فرم درخواست نمایش داده می شود و سیستم فیلدهای نام و نام خانوادگی، کدملی، اطلاعات تکمیلی شخصی، اطلاعات مقاطع تحصیلی، کد پیگیری و قسمت مربوط به تایید نهایی لغو تعهد آموزش رایگان توسط سازمان امور دانشجویان را به طور خودکار بازیابی و به صورت غیر قابل ویرایش نمایش میدهد. با انتخاب گزینه گرفتن کار و سپس مشاهده فرآیند خاتمه می یابد. (تصویر ۲۰)

| تاریخ تهیه: ۱۳۹۷/۱۰/۱۷                           | سند راهنمای کاربری فرآیند لغو تعهد آموزش رایگان | سایل<br>دندگری<br>مورجی |
|--------------------------------------------------|-------------------------------------------------|-------------------------|
| فرآيند_لغو_تعهد_آموزش_رايگا<br>در در سامانه سحاد | سامانه جامع سازمان امور دانشجويان               |                         |

| سازمان امور دانشجویان - نسخه نزم افزار 6.5.7.5- (نام کاربری 1041_6) در انام کاربری (fe_1041)                                                                                                    |            |                                         |                       |                                            |                                |  |  |  |  |  |  |  |
|----------------------------------------------------------------------------------------------------|------------|-----------------------------------------|-----------------------|--------------------------------------------|--------------------------------|--|--|--|--|--|--|--|
| شماره فرآیند                                                                                                    |            |                                         |                       |                                            | التوريافي                      |  |  |  |  |  |  |  |
| مشاهده تایید درخواست ج سابونیا در منطق کاردایی بیوسته و در رشنه ارم افزار کانیپیونر با کد بیگیری * 9737580 * 27580 ه سناهنده تایید درخواست ج سابونیا در منطق کاردایی بیوسته و در رشنه ارم افزار کانیپیونر با کد بیگیری * 9737580 م مناطقه تایید درخواست ج سابونیا در منطق کاردایی بیوسته و در رشنه از مانور از کانیپیونر با کد بیگیری * 9737580 م مناطقه تایید درخواست ج سابونیا در منطق کاردایی بیوسته و در رشنه از مانور از کانیپیونر با کد بیگیری * 9737580 م مناطقه تایید درخواست ج سابونیا در منطق کاردایی بیوسته و در رشنه از کانیپیونر با کد بیگیری * 9737580 م مناطقه تایید درخواست ج سابونیا در منطق کاردایی بیوسته و در رشنه از کانیپیونر با کد بیگیری * 9737580 م مناطقه کاردایی م مانور کانیپیونر با کد بیگیری * 9737580 م مانور کانیپیونر با که در مانور کانیپیونر با کد بیگیری * 9737580 م مانور کانیپیونر با که بیگیری * 9737580 م مانور کانیپیونر با که بیگری * 9737580 م مانور کانیپیونر با که بیگیری * 9737580 م مانور کانیپیونر با که بیگیری * 9737580 م مانور کانیپیونر با که بیگری * 9737580 م مانور کانیپیونر با که بیگری * 9737580 م مانور کانیپیونر با که بیکری * 9737580 م مانور کانیپیونر با که بیکری * 9737580 م مانور کانیپیونر کانیپیونر با که بیکری * 9737580 م مانور کانیپیونر با که بیکری * 9737580 م مانور کانیپیونر با که بیکری * 9737580 م مانور کانیپیونر با که بیکری * 9737580 م مانور کانیپیونر با ک |            |                                         |                       |                                            |                                |  |  |  |  |  |  |  |
| ی مشاهده 👔 بازگشت به سازمان 📑 ذخیره در کارتایل 🧩 انصراف از انجام کار                                                                                                    |            |                                         |                       |                                            |                                |  |  |  |  |  |  |  |
|                                                                                                    |            |                                         | وابسته                | جات تکمیلی   مشخصات فرایند 📄 فرایندهای     | فرم فرايند ضميمه ها توضي       |  |  |  |  |  |  |  |
| <u>^</u>                                                                                                    |            |                                         |                       | <u>ک</u> ان                                | فرم فرآيند لغو تعهد آموزش رايد |  |  |  |  |  |  |  |
|                                                                                                    |            |                                         |                       |                                            | اطلاعات مقطع تحصیلی            |  |  |  |  |  |  |  |
|                                                                                                    |            |                                         |                       |                                            | اطلاعات متقاضي                 |  |  |  |  |  |  |  |
|                                                                                                    |            | 0077874145                              | کد ملی:               | ح سابونیا                                  | نام و نام خانوادگی:            |  |  |  |  |  |  |  |
| اطلاعات تكميلى شخصى                                                                                                    |            | 27580                                   | شماره فرآیند:         | 9737580                                    | کد بیگیری:                     |  |  |  |  |  |  |  |
|                                                                                                    | نيم سالها: | شاغل به تحصيل                           | وضعیت تحصیلی:         | کاردانی پیوسته                             | مقطع تحصیلی:                   |  |  |  |  |  |  |  |
| ب تحصیلی اینم سال تحصیلی اوضعیت تیم س                                                                                                    |            | نرم افزار کامپیوتر                      | رشته تحصیلی:          | دانشكده اطلاعات                            | نام دانشگاه محل تحصیل:         |  |  |  |  |  |  |  |
| 1 اول عادی بدون مر                                                                                                    | 393        | علمی کاربردی                            | گروه تحصیلی:          | همه گرایش ها                               | گرایش تحصیلی:                  |  |  |  |  |  |  |  |
| 1 دوم فرخصی بدون<br>1 اول میهمانی                                                                                                    | 393<br>394 | 10 179V/+0/17                           | تاريخ انمام تحصيل:    | 10 1797/+9/1+                              | تاريخ شروع تحصيل:              |  |  |  |  |  |  |  |
| 1 دوم مرخصی با احت<br>1 امان عادگینده م                                                                                                    | 394        | سهيمه منطقه 1                           | سهمیه:                | 8                                          | تعداد ترم های گذرانده شده:     |  |  |  |  |  |  |  |
| ا دوم عادی بدون مر                                                                                                    | 395        | 40                                      | تعداد واحدهای جبرانی: | 150                                        | تعداد واحد اخذ شده:            |  |  |  |  |  |  |  |
| 1 اول عادک بدون مر<br>1 دوم عادک بدون مر                                                                                                    | 396<br>396 | روزانه                                  | نوع دانشجو:           | 68745152                                   | شماره دانشجویی:                |  |  |  |  |  |  |  |
|                                                                                                    | ç          | درخواست تغییر منطقه به منقطه یک را دارد |                       | 0                                          | تعداد واحد رساله:              |  |  |  |  |  |  |  |
|                                                                                                    | 50         | 🔵 موافق  ) مخالف                        | ىت؟                   | آیا تسویه صندوق رفاه دانشجویی انجام شده ان |                                |  |  |  |  |  |  |  |
| <u>د</u>                                                                                                    | •          | مدرگ کاردانی معادل دریافت کرده ام       | خير (                 | ) al 🕘                                     |                                |  |  |  |  |  |  |  |
| سوابق پرداخت بیوست ها                                                                                                    |            |                                         |                       | :                                          | سوابق مقاطع تحصيلي             |  |  |  |  |  |  |  |

**تصویر** ۲۰-فرم نمایش داده شده به کاربر دانشگاه